## KENTUCKY FIRE INFORMATION & RECORDS ENTRY SYSTEM PORTAL USER GUIDE

### Web Address: https://kyfires.acadisonline.com

#### Note: Not all sections are applicable to the KyFIRES system

#### **Finding Your Person Home Page**

Navigate to the Kentucky Fire Information & Records Entry System portal and log in with your email address and password as shown below.

| Kentucky Fire Information and Records Entry System                                                                                                    | Sign In                                                                                                    |
|----------------------------------------------------------------------------------------------------|----------------------------------------------------------------------------------------------------|
|                                                                                                    | Enter email address                                                                                                    |
| KyFIRES* Portal                                                                                                    | Enter password                                                                                                    |
| KyFIRES- The Kentucky Fire Information and Records Entry System is a comprehensive, enterprise system that serves as a central training and<br>certification repository for the Kentucky Fire Commission. The system maintains accurate, complete and accessible lifelong employment and training<br>records for fire departments, including all basic, advanced, in-service and online training completed, ensuring compliance with training mandates. | Sign in<br>Reset password                                                                                                    |
| KyFIRES also serves as a management tool for fire department participation in Fire Commission mandates and programs. The Kentucky Fire Information and Records Entry System <sup>*</sup> Primary Functions                                                                                                    | Terms of Service   Feedback                                                                                                    |
| Comprehensive Training Records for Kentucky Firefighters Qualifications/Certifications Management Employment Tracking and Contact Information Curriculum/Training Administration                                                                                                    | Resources                                                                                                    |
| Instructor Management Management Dashboards and Reporting     Financial Disclosure Records Submission     State Aid Records Management                                                                                                    | WebForms                                                                                                    |
| Incentive/Pension Pay Management     Kentucky Fire Commission Announcements                                                                                                    | If you have access to the primary<br>email address for your person record,<br>you may retrieve your existing<br>Firefighter No. via email. |

Once you've successfully logged in, you'll automatically be taken to your profile homepage. Much of the information on this page can be adjusted using the **Manage Profile** menu in the upper right corner.

|                                           | Acadis Readiness Suite Learning Portal                                                                     |                                                                                        | S                                                     | Please pay your invoices     | ACADIS        |
|-------------------------------------------|----------------------------------------------------------------------------------------------------|----------------------------------------------------------------------------------------|-------------------------------------------------------|------------------------------|---------------|
| 🕈 Home                                    | My Work                                                                                                    |                                                                                        |                                                       |                              |               |
| My Work                                   | My Profile                                                                                                 |                                                                                        | Email my Pro                                          | fessional History Report Man | age Profile 🚦 |
| My Dashboard<br>My Profile                |                                                                                                    | Career Role* Progress                                                                  |                                                       |                              | View All      |
| Current Tasks<br>Professional Development | Mathews, Aaric                                                                                             | My Professional Development<br>To meet the expectations of your current duties, comple | te the following professional development activities. |                              |               |
| Class* Discussions                        | Academy ID*                                                                                                | Activity                                                                               | Career Role*                                          | Due                          |               |
| Calendar                                  | 0421-1111                                                                                                  | Incentive Training<br>Class*                                                           | Incentive Training                                    | 02/02/2023 Fin               | d Training    |
| Pending Assignments                       | Mailing Address<br>101 W Main                                                                              | Secondary Legacy Systems<br>Class* ©                                                   | Incentive Training                                    | 09/30/2024 Fin               | d Training    |
| Training and Events*                      | BLOOMINGTON, IN 47404 (Monroe County)                                                                      |                                                                                        | View details for all requirements                     |                              |               |
| 🙁 Workforce                               | Primary Phone Emergency Contact<br>(765) 812-6431 Office -                                                 |                                                                                        |                                                       |                              |               |
| III Organization                          | Primary Email<br>aaric@demo.test.envisagenow.com                                                           |                                                                                        |                                                       |                              |               |
| 📰 Planning                                |                                                                                                    |                                                                                        |                                                       |                              |               |
| 🚓 Academy Resources*                      | Training In Progress<br>Assigned tests and online content will appear when available and remain until comy | pleted or hidden.                                                                      |                                                       |                              |               |
|                                           | Firefighter I - Online Fire Safety Management Course<br>Due 1/31/2023                                      |                                                                                        |                                                       |                              |               |
|                                           | Launch                                                                                                    |                                                                                        |                                                       |                              |               |

# My Dashboard

| ACADIS <sup>®</sup>                                                           | Acadis Readiness Suite Learning Portal                                 | Please pay your invoices                                        |
|-------------------------------------------------------------------------------|------------------------------------------------------------------------|-----------------------------------------------------------------|
| ft Home                                                                       | My Work<br>-                                                           |                                                                 |
| My Work                                                                       | My Dashboard                                                           |                                                                 |
| My Dashboard                                                                  | Training In Progress                                                   | View History                                                    |
| My Profile<br>Current Tasks<br>Professional Development<br>Class* Discussions | Firefighter I - Online Fire Safety Management Course<br>Due 12/31/2023 | Launch                                                          |
| Calendar<br>Pending Assignments                                               | Next 5 Workflow Tasks View All New Discussions                         | View All                                                        |
| Training and Events*                                                          | Lemployee Performance Review - Conduct Performance Review * 11/03/2023 | Friday attached and be ready to discuss the first day of class. |
| A Workforce                                                                   |                                                                        |                                                                 |
| I Organization                                                                |                                                                        |                                                                 |
| 📰 Planning                                                                    | Career Role* Progress                                                  | View All                                                        |
| Academy Resources*                                                            | Next Requirements Due                                                  |                                                                 |
|                                                                               | Incentive Training           02/02/2023                                | Find Training                                                   |
|                                                                               | Secondary Legacy Systems<br>09/30/2024                                 | Find Training                                                   |

## Training and Events section:

# Available Training (To see a list of all training and register for classes)

| 🗲 ACADIS°                  | Acadis Readiness Suite Learning Portal                             |                         |           |                         |            | \$ Plea                  | se pay your invoices 🖉 ACADIS" |
|----------------------------|--------------------------------------------------------------------|-------------------------|-----------|-------------------------|------------|--------------------------|--------------------------------|
| Home                       | Training and Events*                                               |                         |           |                         |            |                          |                                |
|                            | Available Training                                                 |                         |           |                         |            |                          | T Filters                      |
| ) My Work                  | All published current and future training matching filter criteria | a is displayed.         |           |                         |            |                          |                                |
| Training and Events*       | Training                                                           |                         |           | Registration            |            |                          |                                |
| Available Training         | Event 🖌 / Location                                                 | Dates                   | Hours     | Dates                   | Open Seats | Status                   |                                |
| Training Catalog           | Basic Law Enforcement - Active Threat Assessment<br>Online         |                         | 8h 0m     | 01/01/2020              |            | Open                     | Take Training                  |
| Career Roles*              | Emergency Medical Technician - CPR 008<br>Hamilton County          | 11/15/2023 - 11/15/2023 | 8h 0m     | 05/19/2023 - 11/14/2023 | 4          | Open                     | Register                       |
| Enrollment Requests        | Emergency Medical Technician - EMT 85                              | 11/13/2023 - 12/21/2023 | 200h 30m  | 05/17/2023 - 11/03/2023 | 55         | Open                     | Register                       |
| Student Flight Information | Firearms Instructor Training Program - FITP 391                    | 01/08/2024 - 01/19/2024 | 80h 0m    | 07/12/2023 - 12/25/2023 | 40         | Open                     | Register                       |
| Report Completed Training  | Firefighter I - Advanced Structure Fire Attack<br>Online           |                         | 2h 0m     | 08/01/2023              |            | Open                     | Take Training                  |
| Approved Training          | Firefighter I - Basic Firefighter 164                              | 11/06/2023 - 12/21/2023 | 276h 30m  | 05/10/2023 - 10/23/2023 | 49         | Closed                   | See Signup Details             |
| Training To Approve        | Firefighter I - Basic Firefighter 165                              | 01/15/2024 - 02/29/2024 | 276h 30m  | 07/19/2023 - 01/01/2024 | 50         | <ul> <li>Open</li> </ul> | Register                       |
| Test Results               | Firefighter I - Firefighter Skills 227                             | 12/04/2023 - 12/12/2023 | 32h 0m    | 06/07/2023 - 11/20/2023 | 45         | Open                     | Register                       |
| Lesson Plans               | Firefighter I - Online Fire Safety Management<br>Course<br>Online  |                         | 16h 0m    | 09/01/2020              |            | Open                     | Launch                         |
| Request Lesson Plan        | Firefighter II - HAZMAT Technician 24-3                            | 12/11/2023 - 12/15/2023 | 40h 0m    | 09/12/2023 - 12/09/2023 | 25         | • Open                   | Register                       |
|                            | Investigations - Advanced Interrogations 416                       | 12/04/2023 - 12/06/2023 | 24h 0m    | 06/07/2023 - 12/03/2023 | 20         | <ul> <li>Open</li> </ul> | Register                       |
| S Workforce                | Investigations - Criminal Investigator 356                         | 11/06/2023 - 01/30/2024 | 480h 0m   | 07/09/2023 - 11/05/2023 | 25         | 🔹 Open 👔                 | Register                       |
| Organization               | Investigations - Cyber Surveillance 419                            | 12/04/2023 - 12/08/2023 | 40h 0m    | 12/04/2022 - 12/03/2023 | 16         | Open                     | Register                       |
| Planning                   | Investigations - Cybercrime Online Training<br>Online              |                         | 16h 0m    | 01/01/2021              |            | Open                     | Take Training                  |
|                            |                                                                    |                         | more more | 7/01/2022               |            |                          |                                |

## **Training Catalog**

| 5 ACADIS°                                   | Acadis Readiness Suite Learning Portal                                                         |                                                                                                    | S Please pay your invoices |   |
|---------------------------------------------|------------------------------------------------------------------------------------------------|----------------------------------------------------------------------------------------------------|----------------------------|---|
| 🕇 Home                                      | Training and Events*                                                                           |                                                                                                    |                            |   |
|                                             | Training Catalog                                                                               |                                                                                                    |                            |   |
| U My Work                                   | The Training Catalog reflects current courses offered by Acadis Readin                         | ess Suite Learning Portal. For each course, you may view a list of available training and request enrollment for any future even                                                                                                    | ts.                        |   |
| Training and Events*                        | Training                                                                                       | Description                                                                                                    |                            |   |
| Available Training                          | Accident Scene Arrival                                                                         | In this 40 hour class, the student will practice what to do upon first arrival at an accident scene.                                                                                                    | No Classes* Available      | : |
| Training Catalog                            | Basic Criminal Justice - Correctional Officer Training                                         | This six-week Basic Correctional Officer Course is designed to prepare correctional officers for daily job tasks, as well<br>as bandling crisis situations pertaining to a correctional facility. Becault have an encortunity for bands on learning                                                | No Classes* Available      | : |
| Career Roles*                               |                                                                                                | because the course is conducted at a county correction facility under the supervision of Jail staff. Though a variety of<br>teaching methods, recruits are given the best possible learning experience to prepare them for a career as a<br>professional correctional differ. ( <u>show less</u> ) |                            |   |
| Enrollment Requests                         | Basic Criminal Justice - Crime Analysis                                                        | This class introduces students to the field of Crime Analysis including the five steps in the data analysis process: data<br>collection, collation, analysis, dissemination and feedback/evaluation. You will be introduced to sources of criminal                                                 | No Classes* Available      | : |
| Student Fught Information                   |                                                                                                | (show more)                                                                                                    |                            |   |
| Report Completed Training                   | Basic Criminal Justice - Criminal Investigator Training                                        | This training includes the coursework on how to properly process a crime scene, including establishing chains of<br>custody for evidence, identifying potential materials for analysis, and taking crime scene photos. Throughout the<br>(show more)                                               | See 1 Available Class*     | : |
| Approved training<br>Training To Approve    | Basic Criminal Justice - Electronic Crime Scene Investigation: A<br>Guide for First Responders | This class is intended to assist State and local law enforcement and other first responders who may be responsible for<br>preserving an electronic crime scene and for recognizing, collecting, and safeguarding digital evidence. It is not<br>(show more)                                        | No Classes* Available      | : |
| Test Results                                | Basic Criminal Justice - Situational Awareness                                                 |                                                                                                    | No Classes* Available      | : |
| Lesson Plans                                | Basic Law Enforcement - Dark Web Investigations                                                | This course provides students with the skills necessary to investigate Internet-based crimes in a legally accepted<br>manor, while utilizing open-source and proprietary tools.                                                                                                    | No Classes* Available      | : |
| Lesson Plan Requests<br>Request Lesson Plan | Basic Law Enforcement - Financial Investigation Training                                       | The Financial Investigation Training Program is designed for investigators, auditors, analysts and individuals serving<br>as direct law enforcement support personnel which provides a foundation for fraud and financial Investigations<br>(show more)                                            | No Classes* Available      | : |
| 🕏 Workforce                                 | Basic Law Enforcement -Cyber Forensics                                                         | This training provides participants with the tools and techniques to analyze digital evidence involving covert<br>electronic surveillance, mobile device investigations, internet investigations, and selzed computer evidence.                                                                    | No Classes* Available      | : |
| Organization                                | Dispatcher - Emergency Communication Techniques                                                | This is an entry level class teaching the appropriate use of computer systems and dispatching equipment to<br>effectively and efficiently coordinate activity with EMS, fire units, and other agencies.                                                                                            | No Classes* Available      | : |
| Planning                                    | Dispatcher - Emergency Medical Dispatch - Basic                                                | The Emergency Medical Dispatch course will give trainees a basic foundation of expectations of the an EMD. The<br>course will cover professionalism, ethics, basic emergency medical dispatch concepts and responses. This course is<br>(show more)                                                | No Classes* Available      | : |
| Academy Resources*                          | Emergency Management - Emergency Management Leadership<br>Training                             | This course is designed to improve the instructional skills and styles of Emergency Management leaders. The course<br>focuses on best teaching and training practices, in addition to enhancing the understanding of instructional                                                                 | No Classes* Available      | : |

# **Report Completed Training**

| 5 AC                                                | ADIS°                              | Kentucky Fire Informatio        | n and Records Entry System Search available train                                                                  | ing    | ٩        | 2 |
|-----------------------------------------------------|------------------------------------|---------------------------------|----------------------------------------------------------------------------------------------------|--------|----------|---|
| 🕇 Home                                              |                                    | Training and Events             | d Training                                                                                                    |        |          |   |
| (1) My Work                                         |                                    | Indicate how you will su        | bmit event information.                                                                                            | _      | _        | - |
| Available Train                                     | l Events                           | * I will submit my<br>event by: | Starting with a pre-approved course or course material  Training *  Select a course title or testing event         |        |          |   |
| Enrollment Re<br>Report Compl<br>Approved Trai      | equests<br>leted Training<br>ining | Default Roster                  | Entering my own course information     Add the students from a previous training roster to the new training roster |        |          |   |
| Training Pendi<br>Lesson Plans                      | ling Approval                      | * Required Information          |                                                                                                    | Cancel | Continue | e |
| Request Lesso                                       | on Plan                            |                                 |                                                                                                    |        |          |   |
| <ul> <li>Workforce</li> <li>Organization</li> </ul> | ı                                  |                                 |                                                                                                    |        |          |   |
| 🖧 Webforms ar                                       | nd Resources                       |                                 |                                                                                                    |        |          |   |

# Choose Category and click on continue:

| Ð      | Kentucky Fire Information and Records     | Entry System                                                                                                    | Search available training                                                                                                    | ٩                         | 2    |
|--------|-------------------------------------------|----------------------------------------------------------------------------------------------------|----------------------------------------------------------------------------------------------------|---------------------------|------|
|        | Training Pending Approval                 |                                                                                                    |                                                                                                    |                           |      |
|        | Add a Training Event                      |                                                                                                    |                                                                                                    |                           |      |
|        | The Privacy Act of 1974 may apply to this | form. Additional Details                                                                                                    |                                                                                                    |                           |      |
|        | Course Title                              | Administration and Organization (A0000)                                                                                                    |                                                                                                    |                           |      |
| ng     | Description                               | The fire service has many unique management problems. It requires a distinct team spirit; it has a need for a strong disciplinary influence due to the<br>ground; it requires a high quality of leadership from its officers; it has a continuing training demand; it requires an extremely wide range of technica<br>departments are organized is dependent upon the size of the department and the scope of its operations. Organizational plans are designed to illus<br>division to the total organization. It is essential that each fire department have an organizational plan that reflects the current status of the department<br>for budgetary and planning purposes. A good plan is essentially a blueprint | eneed for concerted and instant reaction on<br>competence. The manner in which fire<br>trate or show the relationship of each operat<br>ent. Some departments find projected plans | the fire<br>ing<br>useful |      |
|        |                                           | of the organization. Each member should be aware of the organizational plan of the fire department.<br>Examples of topics for this category include, but are not limited to:                                                                                                    |                                                                                                    |                           |      |
| aı<br> |                                           | Mission of the fire service.     Fire department organizational principles and their descriptions.     Fire companies and their functions and duties.     A-frimary knowledge and skills needed by a firefighter to function effectively.     Typical duties of a Firefighter I and a Firefighter II.                                                                                                    |                                                                                                    |                           |      |
|        | * Start Date                              | <b>m</b>                                                                                                    |                                                                                                    |                           |      |
|        | * End Date                                | <b>#</b>                                                                                                    |                                                                                                    |                           |      |
|        | Training Category                         | All attendees will have the same training category     Choose     Category     Choose     Category                                                                                                    |                                                                                                    |                           |      |
| ces    | Hours                                     | All attendees will have the same number of hours     * Training Hours                                                                                                    |                                                                                                    |                           |      |
|        |                                           | ○ Each attendee may have a different number of hours                                                                                                    |                                                                                                    |                           |      |
|        |                                           | more *                                                                                                    | _                                                                                                    |                           |      |
|        |                                           |                                                                                                    | Cancel   Save As Draft                                                                                                    | dd Stude                  | ents |

#### Fill out all required information and click on add students:

| Kentucky Fire Information and Records Entry System                                                  | Search available training | ٩                   | 2 | МА |
|----------------------------------------------------------------------------------------------------|---------------------------|---------------------|---|----|
| Training Pending Approval > Administration and Organization (A0000) Add Students for Training Event |                           |                     |   | ÷  |
| Enter name (as Last Name, First Name) or Firefighter No.                                            |                           |                     |   |    |
| No students have been added to the roster. The roster will display when you add the first student.  |                           |                     |   |    |
|                                                                                                    | Edit Training Event       | View Training Event |   |    |
|                                                                                                    |                           |                     |   |    |
|                                                                                                    |                           |                     |   |    |
|                                                                                                    |                           |                     |   |    |
|                                                                                                    |                           |                     |   |    |
|                                                                                                    |                           |                     |   |    |
|                                                                                                    |                           |                     |   |    |
|                                                                                                    |                           |                     |   |    |
|                                                                                                    |                           |                     |   |    |

#### Add students and click on add to roster. Click on View Training Event:

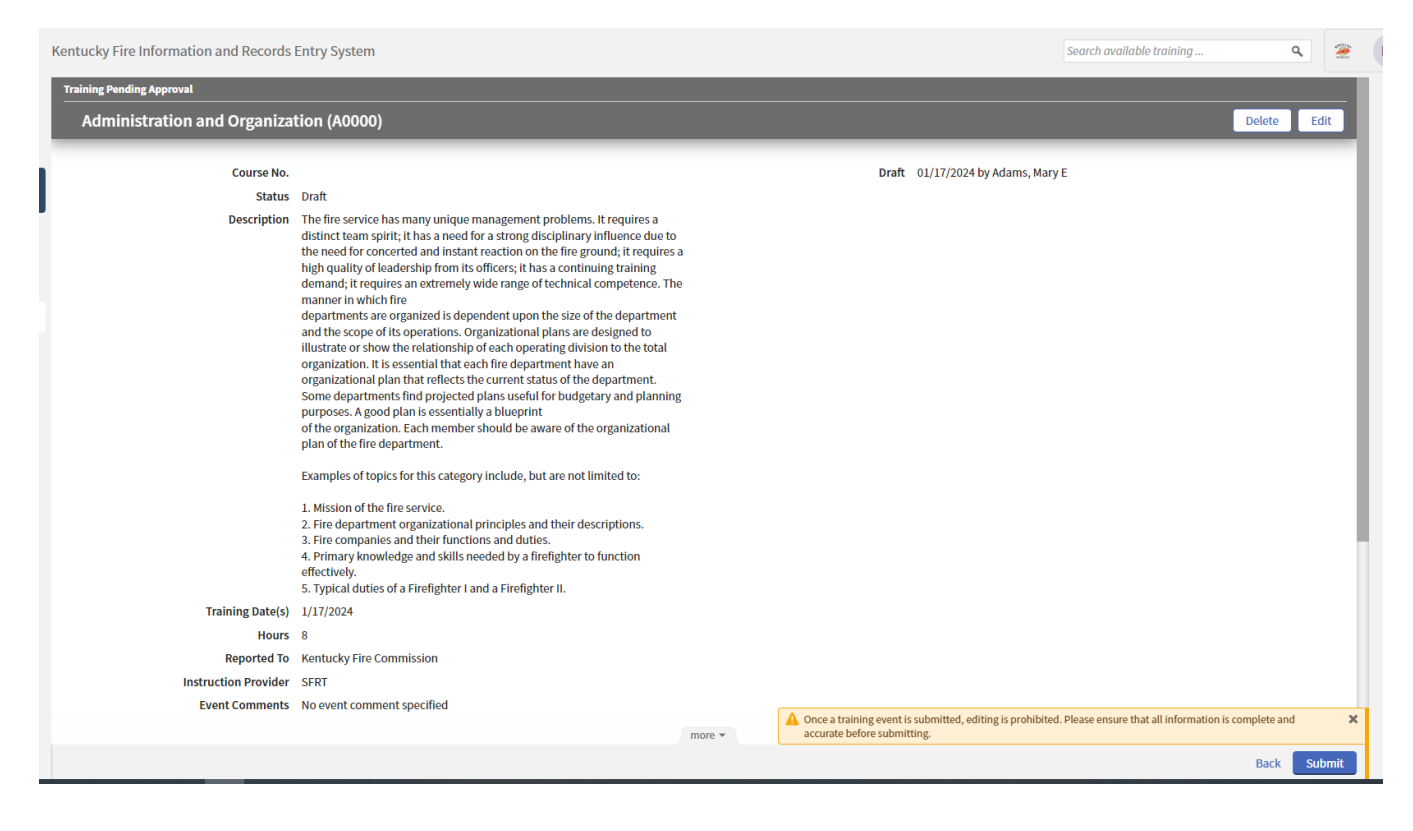

## Click on submit

### Workforce section:

### <u>Personnel</u>

| Homo                     | Workforce                       |             |                             |                               |                                        |                                      |                         |                                                       |                      |   |
|--------------------------|---------------------------------|-------------|-----------------------------|-------------------------------|----------------------------------------|--------------------------------------|-------------------------|-------------------------------------------------------|----------------------|---|
| Home                     | Requested Personnel             | Change      | es (1)                      |                               |                                        |                                      |                         |                                                       |                      |   |
| My Work                  |                                 | , i i i     |                             |                               |                                        |                                      |                         | _                                                     | _                    | _ |
| Training and Events*     | Requested For<br>Anderson, Matt |             | Title/Rank<br>Police Office | Hire Date<br>r 09/11/2017     | Change Requested<br>Add a new employee | Requested By<br>Smith, Larry F       | Requested<br>09/11/2017 | <ul> <li>Request Status</li> <li>Submitted</li> </ul> |                      |   |
| 🕰 Workforce              | Showing 1                       |             |                             |                               |                                        |                                      |                         |                                                       |                      |   |
| Personnel                | Personnel (163)                 |             |                             |                               |                                        |                                      |                         | T Filt                                                | ters Add Employe     |   |
| Add Personnel            | By default, only active personn | el are disp | layed. Show all pers        | onnel                         |                                        |                                      |                         |                                                       |                      |   |
| Evaluations to Approve   | Name 🔺                          |             | Academy ID*                 | Organization                  | Title/Rank                             | Employment Type* / Appointment Type* | Last Hired              | Supervisor                                            | Employment<br>Status |   |
| Incomplete Evaluations   | Abbott, Zane                    |             | 8698-4213                   | Marion County EMS             | Mental Health<br>Officer               | Certified<br>Full Time               | 07/02/2020              | Hackett, Paul I                                       | Active (Active)      | : |
| Certification Compliance | Abercrombie, Melissa L          | >           | B8675429                    | Bloomington Police Department | Sergeant                               |                                      | 11/14/2011              | Carnes, Molly A                                       | Active (Active)      | : |
| Personnel Training Hours | Abruzzi, Fernando               | M           | 0705-0404                   | Bloomington Police Department | Sergeant                               | Sworn Officer<br>Full Time           | 02/01/2021              | Burrows, Michael                                      | Active (Active)      | : |
| Print framing Report     | Allen, Danielle                 | 2           | 1111-11DA                   | Bloomington Police Department | Detective                              | Sworn Officer<br>Full Time           | 01/01/2000              |                                                       | Active (Active)      | : |
| Organization             | Allen, Harley                   | <b>y</b>    | 1111-11HA                   | Bloomington Police Department | Detective                              | Sworn Officer<br>Full Time           | 01/01/2000              |                                                       | Active (Active)      | : |
| Planning                 | Anderson, Ethan                 |             | 8762544DEA                  | Bloomington Police Department | Police Officer                         | Sworn Officer<br>Full Time           | 05/29/2002              |                                                       | Active (Active)      | : |
| Academy Resources*       | Antonova, Sergi                 |             | 0361-9551                   | Bloomington Police Department | Police Officer                         | Certified<br>Full Time               | 11/08/2021              | Valdez, Justin                                        | Active (Active)      | : |
|                          | Antwell, Robbie                 | M           | 1111-11RA                   | Bloomington Police Department | Detective                              | Sworn Officer<br>Full Time           | 01/01/2000              |                                                       | Active (Active)      | : |
|                          | Armstrong, Clarese              |             | 8400-4831                   | Bloomington Police Department | K-9 Officer                            | Certified<br>Full Time               | 01/20/2020              | McGarrett, Steve                                      | Active (Active)      | : |
|                          | Arnold, Katherine               |             | 4588-4387                   | 1-9 Task Force                | Training<br>Coordinator                | Certified<br>Full Time               | 03/12/2018              | Abruzzi, Fernando                                     | Active (Active)      | : |
|                          | Automa Allinea A                | -           | 17101                       |                               | Chief                                  |                                      | 01/01/0001              |                                                       | A - 45               |   |

## Add Personnel

| ACADIS" Acad             | lis Readiness Suite Learning Portal     |            |                  | S Please pay your invoices ACADIS |
|--------------------------|-----------------------------------------|------------|------------------|-----------------------------------|
| Home                     | rkforce                                 |            |                  |                                   |
| My Work                  | Add Personnel                           |            |                  |                                   |
| in y nork                | Provide information to request approval | by Acadis. |                  |                                   |
| Training and Events*     | * Last Name                             |            | A Mala ma coarch |                                   |
| Workforce                | Last Name                               |            | тернезевси       |                                   |
| Personnel                | * Academy ID*                           |            |                  |                                   |
| Add Personnel            | -                                       | Search     |                  |                                   |
| Evaluations to Approve   |                                         |            |                  |                                   |
| Incomplete Evaluations   |                                         |            |                  |                                   |
| Certification Compliance |                                         |            |                  |                                   |
| Personnel Training Hours |                                         |            |                  |                                   |
| Print Training Report    |                                         |            |                  |                                   |
| Organization             |                                         |            |                  |                                   |
| Planning                 |                                         |            |                  |                                   |
| And any Deserved         |                                         |            |                  |                                   |
| Academy Resources        |                                         |            |                  |                                   |
|                          |                                         |            |                  |                                   |
|                          |                                         |            |                  |                                   |
|                          |                                         |            |                  |                                   |
|                          |                                         |            |                  |                                   |

# **Evaluations to Approve**

| 🚝 ACADIS°                                      | Acadis Readiness Suite Learning Portal |                                                   |                                                    |                                               | S Please pay your          |                     |
|------------------------------------------------|----------------------------------------|---------------------------------------------------|----------------------------------------------------|-----------------------------------------------|----------------------------|---------------------|
| Home                                           | Workforce                              |                                                   |                                                    |                                               |                            |                     |
| My Work                                        | Evaluations to Approve                 |                                                   |                                                    |                                               | _                          | _                   |
| Taninian and Events                            | The following Conduct and Performance  | Reports* require approval. If you do not see a li | ink to review the report for approval, you are not | allowed to approve the report.                |                            |                     |
| Workforco                                      | Report<br>Field Observation Report     | Author Administrator, System                      | Subject<br>Flowers, Lorenza                        | Organization<br>Bloomington Police Department | Last Saved ▼<br>06/19/2018 | Review for Approval |
| Personnel                                      | Quarterly Performance Report           | Smith, Larry F                                    | Antwell, Robbie<br>1111-11RA                       | Bloomington Police Department                 | 09/11/2017                 | Review for Approval |
| Add Personnel                                  | Quarterly Performance Report           | Smith, Larry F                                    | Cseven, Zeb<br>1111-11ZC                           | Bloomington Police Department                 | 09/11/2017                 | Review for Approval |
| Evaluations to Approve                         | Quarterly Performance Report           | Smith, Larry F                                    | Allen, Harley<br>1111-11HA                         | Bloomington Police Department                 | 09/08/2017                 | Review for Approval |
| Incomplete Evaluations                         | Quarterly Performance Report           | Smith, Larry F                                    | Torres, Rosalie N<br>2810-9456                     | Bloomington Police Department                 | 09/08/2017                 | Review for Approval |
| Certification Compliance                       | Quarterly Performance Report           | Zehnder, Annabelle                                | Zollicoffer, Andrew Ryan G<br>1023292              | Bloomington Police Department                 | 11/10/2016                 | Review for Approval |
| Personnel Training Hours Print Training Report |                                        |                                                   |                                                    |                                               |                            |                     |
|                                                |                                        |                                                   |                                                    |                                               |                            | Done                |
|                                                |                                        |                                                   |                                                    |                                               |                            |                     |
| Planning                                       |                                        |                                                   |                                                    |                                               |                            |                     |
| Academy Resources*                             |                                        |                                                   |                                                    |                                               |                            |                     |
|                                                |                                        |                                                   |                                                    |                                               |                            |                     |
|                                                |                                        |                                                   |                                                    |                                               |                            |                     |
|                                                |                                        |                                                   |                                                    |                                               |                            |                     |
|                                                |                                        |                                                   |                                                    |                                               |                            |                     |

# **Incomplete Evaluations**

|                          | Acadis Readiness Suite Learning Po | rtal     |                                     |                                                          |                               | S Please pay your invo |        |
|--------------------------|------------------------------------|----------|-------------------------------------|----------------------------------------------------------|-------------------------------|------------------------|--------|
| 🕈 Home                   | Workforce                          |          |                                     |                                                          |                               |                        |        |
| My Work                  | Incomplete Evaluations             |          |                                     |                                                          |                               |                        |        |
| W My WORK                | The following Conduct and Performa | ance Rep | oorts* are still incomplete. If you | do not see a link to view or edit the report, you do not | t have permission to do so.   |                        |        |
| Training and Events*     | Report                             |          | Author                              | Subject                                                  | Organization                  | Last Saved ▼           | Status |
| & Workforce              | Field Observation Report           | <u>0</u> | Hoadley, Bill                       | Yates, Oskar<br>1111-110Y                                | Bloomington Police Department | 09/19/2017             | D      |
| Personnel                | Quarterly Performance Report       | ۵        | Zehnder, Annabelle                  | Harding, Pete H<br>1111-11PH                             | Bloomington Police Department | 09/11/2017             | D      |
| Add Personnel            |                                    |          |                                     |                                                          |                               |                        |        |
| Evaluations to Approve   |                                    |          |                                     |                                                          |                               |                        |        |
| Incomplete Evaluations   |                                    |          |                                     |                                                          |                               |                        | Done   |
| Certification Compliance |                                    |          |                                     |                                                          |                               |                        |        |
| Personnel Training Hours |                                    |          |                                     |                                                          |                               |                        |        |
| Print Training Report    |                                    |          |                                     |                                                          |                               |                        |        |
| Organization             |                                    |          |                                     |                                                          |                               |                        |        |
| 📰 Planning               |                                    |          |                                     |                                                          |                               |                        |        |
| Academy Resources*       |                                    |          |                                     |                                                          |                               |                        |        |
|                          |                                    |          |                                     |                                                          |                               |                        |        |
|                          |                                    |          |                                     |                                                          |                               |                        |        |
|                          |                                    |          |                                     |                                                          |                               |                        |        |
|                          |                                    |          |                                     |                                                          |                               |                        |        |
|                          |                                    |          |                                     |                                                          |                               |                        |        |

# **Certification Compliance**

|                          | Worldson                              |                                                    |                               |                  |            |                      |                     |
|--------------------------|---------------------------------------|----------------------------------------------------|-------------------------------|------------------|------------|----------------------|---------------------|
| Home                     | Borson Cortification Com              | nlianco                                            |                               |                  |            |                      | T Filters           |
| 😰 My Work                | Person certification com              | pliance                                            |                               | _                | _          | _                    | - Mart              |
| Training and Events*     | Future effective actions are not cons | idered in the monitor. The list was last updated o | n 10/30/2023 at 02:02 AM.     | Double Fundation | Evaluation | Contification Status |                     |
| o naning and Events      | Connolly, Douglas F                   | Bloomington Police Department                      | Annual Firearms Qualification | 5                | 11/04/2023 | Active               | Ronow               |
| & Workforce              | Antonova, Sergi                       | Bloomington Police Department                      | Law Enforcement Officer       | 9                | 11/08/2023 | Active               | Banaw               |
| Personnel                | Antonova, Sergi                       | Bloomington Police Department                      | CPR                           | 10               | 11/09/2023 | Active               | Denew               |
| Add Personnel            | Treber, Luke                          | Bloomington Police Department                      | CPR                           | 29               | 11/28/2023 | Active               | Denew               |
| Evaluations to Approve   | Overman Pyan M                        | Bloomington Police Department                      | CPR                           | 33               | 12/02/2023 | Activo               | Renew               |
| Incomplete Evaluations   | Walcar Craig                          | Bloomington Police Department                      | CPR                           | 33               | 12/02/2023 | Active               | Renew               |
| Certification Compliance | waiser, claig L                       | Biomington Police Department                       | Urk Lorr                      | 33               | 12/02/2023 | Active               | Renew               |
| Personnel Training Hours | Red Cloud, Hana                       | Bloomington Police Department                      | Law Enforcement Officer       | 83               | 01/21/2024 | Active               | Renew               |
| Print Training Report    | Showing 7                             |                                                    |                               |                  |            |                      | Back Export All     |
| ha tut                   | Showing P                             |                                                    |                               |                  |            |                      | buck [Export in ] . |
| E Organization           |                                       |                                                    |                               |                  |            |                      |                     |
| Planning                 |                                       |                                                    |                               |                  |            |                      |                     |
| Academy Resources*       |                                       |                                                    |                               |                  |            |                      |                     |
|                          |                                       |                                                    |                               |                  |            |                      |                     |
|                          |                                       |                                                    |                               |                  |            |                      |                     |
|                          |                                       |                                                    |                               |                  |            |                      |                     |
|                          |                                       |                                                    |                               |                  |            |                      |                     |
|                          |                                       |                                                    |                               |                  |            |                      |                     |

# Personnel Training Hours

| Home                     | Workforce                           |                         |                                              |                  |                   |             |                       |                 |
|--------------------------|-------------------------------------|-------------------------|----------------------------------------------|------------------|-------------------|-------------|-----------------------|-----------------|
| H Home                   | Personnel Training Ho               | urs                     |                                              |                  |                   |             |                       | T Filters Print |
| (1) My Work              | With no filters applied, training t | for the Current Calenda | r Year is shown for currently active employe | 25.              |                   | _           |                       |                 |
| Training and Events*     | Employee 🔺                          | Academy ID*             | Organization                                 | Employment Type* | Appointment Type* | Total Hours | Category              | Category Hours  |
| A                        | Abercrombie, Melissa L              | B8675429                | Bloomington Police Department                |                  |                   | 0.00        | Uncategorized         | 0.00            |
| 🚨 Workforce              | Abruzzi, Fernando                   | 0705-0404               | Bloomington Police Department                | Sworn Officer    | Full Time         | 0.00        | Uncategorized         | 0.00            |
| Personnel                | Allen, Danielle                     | 1111-11DA               | Bloomington Police Department                | Sworn Officer    | Full Time         | 0.00        | Uncategorized         | 0.00            |
| Add Personnel            | Allen, Harley                       | 1111-11HA               | Bloomington Police Department                | Sworn Officer    | Full Time         | 0.00        | Uncategorized         | 0.00            |
|                          | Anderson, Ethan                     | 8762544DEA              | Bloomington Police Department                | Sworn Officer    | Full Time         | 0.00        | Uncategorized         | 0.00            |
| Evaluations to Approve   | Antonova, Sergi                     | 0361-9551               | Bloomington Police Department                | Certified        | Full Time         | 24.00       | Mandatory Retraining  | 24.00           |
| Incomplete Evaluations   | Antwell, Robbie                     | 1111-11RA               | Bloomington Police Department                | Sworn Officer    | Full Time         | 0.00        | Uncategorized         | 0.00            |
|                          | Armstrong, Clarese                  | 8400-4831               | Bloomington Police Department                | Certified        | Full Time         | 30.50       | Instructor Training   | 26.50           |
| Certification Compliance |                                     |                         |                                              |                  |                   |             | Mandatory Retraining  | 4.00            |
| Personnel Training Hours | Arnold, Katherine                   | 4588-4387               | 1-9 Task Force                               | Certified        | Full Time         | 4.00        | Mandatory Retraining  | 4.00            |
|                          | Ashton, Allison A                   | 47404-aaa               | Bloomington Police Department                |                  |                   | 0.00        | Uncategorized         | 0.00            |
| Print Training Report    | Bailey, Andrew                      | 0421-0421               | Bloomington Police Department                | Sworn Officer    | Full Time         | 0.001       | Uncategorized         | 0.001           |
| I Organization           | Banks, Chester                      | 1012-7285               | Bloomington Police Department                | Certified        | Full Time         | 0.00        | Uncategorized         | 0.00            |
|                          | Bartalone, Dustin                   | 0421-0630               | Bloomington Police Department                | Sworn Officer    | Full Time         | 0.00        | Uncategorized         | 0.00            |
| 📰 Planning               | Bartley, Michael                    | 8745-8927               | Bloomington Police Department                | Certified        | Full Time         | 106.50      | Advanced Skills       | 24.00           |
|                          |                                     |                         |                                              |                  |                   |             | Instructor Training   | 26.50           |
| Academy Resources*       |                                     |                         |                                              |                  |                   |             | Mandatory Retraining  | 56.00           |
|                          | Blume, Craig B                      | 4831-7591               | Bloomington Police Department                | Certified        | Full Time         | 0.00        | Uncategorized         | 0.00            |
|                          | Bogran, Larisa A                    | B8675424                | Bloomington Police Department                |                  |                   | 0.00        | Uncategorized         | 0.00            |
|                          | Bolton, Melody                      | 3950-6928               | Bloomington Police Department                |                  | Full Time         | 0.00        | Uncategorized         | 0.00            |
|                          | Bowden, Daniel A                    | B8675431                | Bloomington Police Department                |                  |                   | 0.00        | Uncategorized         | 0.00            |
|                          | Breedon, Paul R                     | 3950-6922               | Bloomington Police Department                |                  |                   | 0.00        | Uncategorized         | 0.00            |
|                          | Burns, Cody                         | 642859CB                | Bloomington Police Department                | Sworn Officer    | Full Time         | 0.00        | Uncategorized         | 0.00            |
|                          | Burrows Michael                     | 0705 0101               | Bloomington Bolice Department                | Sworp Officer    |                   | 0.00        | Manufatana Datasialan | 0.00            |

# Print Training Report

|                          | Workforce                     | _                            |                                             |                               |                 | 7           |                      |                |
|--------------------------|-------------------------------|------------------------------|---------------------------------------------|-------------------------------|-----------------|-------------|----------------------|----------------|
| A Home                   | Personnel Training            | Hours                        |                                             |                               |                 |             |                      | Filters Print  |
| My Work                  | r ersonner framme             | , mours                      | Print Completed Training Repor              | t                             |                 |             |                      |                |
|                          | With no filters applied, trai | ning for the Current Cale no | Customize the content to be included in the | is report.                    |                 |             |                      |                |
| Training and Events*     | Employee 🔺                    | Academy ID*                  | Timeframe 1/1/                              | 2023 mm to 12/31/2023         |                 | Total Hours | Category             | Category Hours |
| e mada                   | Abercrombie, Melissa L        | . B8675429                   |                                             |                               |                 | 0.00        | Uncategorized        | 0.00           |
| ZN WORKTOICE             | Abruzzi, Fernando             | 0705-0404                    | Options 🗌 Ir                                | nclude people with no trainin | ng hours        | 0.00        | Uncategorized        | 0.00           |
| Personnel                | Allen, Danielle               | 1111-11DA                    |                                             |                               | Cancel Continue | 0.00        | Uncategorized        | 0.00           |
| Add Personnel            | Allen, Harley                 | 1111-11HA                    |                                             |                               | cancel Continue | 0.00        | Uncategorized        | 0.00           |
|                          | Anderson, Ethan               | 8762544DEA                   | Bloomington Bolico Department               | Swom Officer                  | Full Time       | 0.00        | Uncategorized        | 0.00           |
| Evaluations to Approve   | Antonova, Sergi               | 0361-9551                    | Bloomington Police Department               | Certified                     | Full Time       | 24.00       | Mandatory Retraining | 24.00          |
| Incomplete Evaluations   | Antwell, Robbie               | 1111-11RA                    | Bloomington Police Department               | Sworn Officer                 | Full Time       | 0.00        | Uncategorized        | 0.00           |
|                          | Armstrong, Clarese            | 8400-4831                    | Bloomington Police Department               | Certified                     | Full Time       | 30.50       | Instructor Training  | 26.50          |
| Certification Compliance |                               |                              |                                             |                               |                 |             | Mandatory Retraining | 4.00           |
| Personnel Training Hours | Arnold, Katherine             | 4588-4387                    | 1-9 Task Force                              | Certified                     | Full Time       | 4.00        | Mandatory Retraining | 4.00           |
| Print Training Peport    | Ashton, Allison A             | 47404-aaa                    | Bloomington Police Department               |                               |                 | 0.00        | Uncategorized        | 0.00           |
| The manual steps of the  | Bailey, Andrew                | 0421-0421                    | Bloomington Police Department               | Sworn Officer                 | Full Time       | 0.001       | Uncategorized        | 0.001          |
| Organization             | Banks, Chester                | 1012-7285                    | Bloomington Police Department               | Certified                     | Full Time       | 0.00        | Uncategorized        | 0.00           |
|                          | Bartalone, Dustin             | 0421-0630                    | Bloomington Police Department               | Sworn Officer                 | Full Time       | 0.00        | Uncategorized        | 0.00           |
| 🗄 Planning               | Bartley, Michael              | 8745-8927                    | Bloomington Police Department               | Certified                     | Full Time       | 106.50      | Advanced Skills      | .24.00         |
|                          |                               |                              |                                             |                               |                 |             | Instructor Training  | 26.50          |
| Academy Resources*       |                               |                              |                                             |                               |                 |             | Mandatory Retraining | 56.00          |
|                          | Blume, Craig B                | 4831-7591                    | Bloomington Police Department               | Certified                     | Full Time       | 0.00        | Uncategorized        | 0.00           |
|                          | Bogran, Larisa A              | B8675424                     | Bloomington Police Department               |                               |                 | 0.00        | Uncategorized        | 0.00           |
|                          | Bolton, Melody                | 3950-6928                    | Bloomington Police Department               |                               | Full Time       | 0.00        | Uncategorized        | 0.00           |
|                          | Bowden, Daniel A              | B8675431                     | Bloomington Police Department               |                               |                 | 0.00        | Uncategorized        | 0.00           |
|                          | Breedon, Paul R               | 3950-6922                    | Bloomington Police Department               |                               |                 | 0.00        | Uncategorized        | 0.00           |
|                          | Burns, Cody                   | 642859CB                     | Bloomington Police Department               | Sworn Officer                 | Full Time       | 0.00        | Uncategorized        | 0.00           |
|                          | Burrows, Michael              | 0705-0101                    | Bloomington Police Department               | Sworn Officer                 | Full Time       | 0.00        | Mandatory Retraining | 0.00           |

| 6 | 9 🛛 🔍                                               | Page 1     | ⊻ of       | 170    |                                                               |                                               | Pdf |
|---|-----------------------------------------------------|------------|------------|--------|---------------------------------------------------------------|-----------------------------------------------|-----|
|   | Completed Training By Perso<br>Acadis               | on Report  |            |        | Reported by Acadis® Readiness<br>Name Abbott<br>Dates 01/01/2 | Suite 10/30/202<br>, Zane<br>023 - 12/31/2023 | 3   |
|   | Training                                            | Start      | End        | Hours  | Category                                                      | Student Status                                |     |
|   | Basic Law Enforcement - Radio<br>Communications 120 | 04/12/2023 | 04/12/2023 | 4h 0m  | Mandatory Retraining                                          | Graduated - 04/12/202                         | 3   |
|   | Emotional Awareness for First Responders            | 01/05/2023 | 01/05/2023 | 12h 0m | Mandatory Retraining                                          | Event Complete                                |     |
|   |                                                     |            |            |        |                                                               |                                               |     |
|   |                                                     |            |            |        |                                                               |                                               |     |
|   |                                                     |            |            |        |                                                               |                                               |     |
|   |                                                     |            |            |        |                                                               |                                               |     |
|   |                                                     |            |            |        |                                                               |                                               |     |
|   |                                                     |            |            |        |                                                               |                                               |     |
|   |                                                     |            |            |        |                                                               |                                               |     |
|   |                                                     |            |            |        |                                                               |                                               |     |
|   |                                                     |            |            |        |                                                               |                                               |     |
|   |                                                     |            |            |        |                                                               |                                               |     |
|   |                                                     |            |            |        |                                                               |                                               |     |
|   |                                                     |            |            |        |                                                               |                                               |     |
|   |                                                     |            |            |        |                                                               |                                               |     |
|   |                                                     |            |            |        |                                                               |                                               |     |
|   |                                                     |            |            |        |                                                               |                                               |     |
|   |                                                     |            |            |        |                                                               |                                               |     |
|   |                                                     |            |            |        |                                                               |                                               |     |
|   |                                                     |            |            |        |                                                               |                                               |     |
|   |                                                     |            |            |        |                                                               |                                               |     |

# Organization Section:

# Organization Profile

| SACADIS"                | Acadis Readiness Suite Learning Portal |                                                         |              |                                   |           |      |                            | S Please pay you |                |
|-------------------------|----------------------------------------|---------------------------------------------------------|--------------|-----------------------------------|-----------|------|----------------------------|------------------|----------------|
| 1 Home                  | Organization Profile                   |                                                         |              |                                   |           |      |                            |                  |                |
| My Work                 | Bloomington Police Departm             | ent                                                     |              | _                                 |           |      |                            | _                | Manage Profile |
| Training and Events*    | Name<br>Mailing Address                | Bloomington Police Department<br>1260 Main St           |              |                                   |           |      |                            |                  |                |
| A Workforce             |                                        | Bloomington, IN 55555-5555<br>(Monroe County)           |              |                                   |           |      |                            |                  |                |
| I Organization          | Primary Phone<br>Email Address         | (317) 345-7885 (Office)<br>No email address is on file. |              |                                   |           |      |                            |                  |                |
| Organization Profile    | Parent Organization                    | Law Enforcement POST                                    |              |                                   |           |      |                            |                  |                |
| Organization Compliance | Sub-Organizations                      | 1 (SHOW BIL)                                            |              |                                   |           |      |                            |                  |                |
| Resource Compliance     | Points of Contact (POC)                |                                                         |              |                                   |           |      |                            |                  | Add a contact  |
| Discourse               | Contact Role                           | Name (Last, First)                                      |              | Email Address                     |           |      |                            | Phone            | Marca I Edit   |
| E Planning              | Program Manager                        | Glass, Seymore 🗶                                        |              | seymore.gtass@ii.test.envisagenov | v.com     |      |                            |                  | More +   Eule  |
| Academy Resources*      |                                        |                                                         |              |                                   |           |      |                            |                  |                |
|                         | Certifications                         |                                                         |              |                                   |           |      |                            |                  |                |
|                         | Name 🛦                                 |                                                         | Туре         | Issue Date                        | Expiratio | 'n   | Status                     |                  |                |
|                         | Reserve Officer Program                |                                                         | Organization | 08/11/2014                        | 07/22/20  | 26   | <ul> <li>Active</li> </ul> |                  | Renew          |
|                         |                                        |                                                         |              |                                   |           |      |                            |                  |                |
|                         | Vehicles                               |                                                         |              |                                   |           |      |                            |                  | Add a Vehicle  |
|                         | Name 🔺                                 | Resource ID                                             | Туре         | VIN                               | Status    | Year | Make                       | Model            |                |
|                         | Car #8749                              | VE-00-00010                                             | Car          | DG2478H479HC                      | Active    | 2015 | Dodge                      | Charger          | Edit   View    |

# **Organization Compliance**

|                         | Acadis Readiness Suite Learning Portal          |                         |                      |            | \$ Please            |                       |
|-------------------------|-------------------------------------------------|-------------------------|----------------------|------------|----------------------|-----------------------|
| 👚 Home                  | Organization                                    |                         |                      |            |                      |                       |
|                         | Organization Certification Compliance           | e                       |                      |            |                      | T Filters             |
| (1) My Work             | Expires Within 365 days × Expired Within 15 day | s ×                     |                      |            |                      |                       |
| Training and Events*    | Name                                            | Certification           | Days to Expiration 🔺 | Expiration | Certification Status |                       |
|                         | Bloomington Police Department                   | Reserve Officer Program | 214                  | 06/03/2024 | Active               | Renew                 |
| & Workforce             |                                                 |                         |                      |            |                      |                       |
| Organization            | 1-1 of 1                                        |                         | << Previous 1 Next>> |            |                      | Display: 25 results 🗸 |
| Organization Profile    |                                                 |                         |                      |            |                      |                       |
| Organization Compliance |                                                 |                         |                      |            |                      |                       |
| Resource Compliance     |                                                 |                         |                      |            |                      |                       |
|                         |                                                 |                         |                      |            |                      |                       |
| Invoices                |                                                 |                         |                      |            |                      |                       |
| 📰 Planning              |                                                 |                         |                      |            |                      |                       |
| Academy Resources*      |                                                 |                         |                      |            |                      |                       |
|                         |                                                 |                         |                      |            |                      |                       |
|                         |                                                 |                         |                      |            |                      |                       |
|                         |                                                 |                         |                      |            |                      |                       |
|                         |                                                 |                         |                      |            |                      |                       |
|                         |                                                 |                         |                      |            |                      |                       |
|                         |                                                 |                         |                      |            |                      |                       |
|                         |                                                 |                         |                      |            |                      |                       |
|                         |                                                 |                         |                      |            |                      |                       |
|                         |                                                 |                         |                      |            |                      |                       |
|                         |                                                 |                         |                      |            |                      |                       |

# **Resource Compliance**

|                         | Acadis Readiness Suite Learning Portal                                                |                               |                        | S Please pay your               |                       |
|-------------------------|---------------------------------------------------------------------------------------|-------------------------------|------------------------|---------------------------------|-----------------------|
| 🕈 Home                  | Organization                                                                          |                               |                        |                                 | T Filters             |
| My Work                 |                                                                                       | Organization                  | Cartification          | Dave to Supiration — Supiration | Castification Clature |
| Training and Events*    | Name<br>Accountable Property: Intox EC/IR II (052589) (Bloomington Police Department) | Bloomington Police Department | Preventive Maintenance | 44 12/16/2023                   | Active                |
| 🙁 Workforce             |                                                                                       |                               |                        |                                 |                       |
| Organization            |                                                                                       |                               |                        |                                 | Done                  |
| Organization Profile    |                                                                                       |                               |                        |                                 |                       |
| Organization Compliance |                                                                                       |                               |                        |                                 |                       |
| Resource Compliance     |                                                                                       |                               |                        |                                 |                       |
| Invoices                |                                                                                       |                               |                        |                                 |                       |
| 📰 Planning              |                                                                                       |                               |                        |                                 |                       |
| Academy Resources*      |                                                                                       |                               |                        |                                 |                       |
|                         |                                                                                       |                               |                        |                                 |                       |
|                         |                                                                                       |                               |                        |                                 |                       |
|                         |                                                                                       |                               |                        |                                 |                       |
|                         |                                                                                       |                               |                        |                                 |                       |
|                         |                                                                                       |                               |                        |                                 |                       |
|                         |                                                                                       |                               |                        |                                 |                       |
|                         |                                                                                       |                               |                        |                                 |                       |
|                         |                                                                                       |                               |                        |                                 |                       |

# <u>Invoices</u>

| - ACADIS                                                 | 0                                                                                                    |                                                                                                    |                                                                                                    |                                                                                                    |                                                                                                    | J Lieus                                                       |                                                                                 |
|----------------------------------------------------------|----------------------------------------------------------------------------------------------------|----------------------------------------------------------------------------------------------------|----------------------------------------------------------------------------------------------------|----------------------------------------------------------------------------------------------------|----------------------------------------------------------------------------------------------------|---------------------------------------------------------------|---------------------------------------------------------------------------------|
| 1 Home                                                   | Organization                                                                                                    |                                                                                                    |                                                                                                    |                                                                                                    |                                                                                                    |                                                               |                                                                                 |
|                                                          | Invoices                                                                                                    |                                                                                                    |                                                                                                    |                                                                                                    |                                                                                                    |                                                               |                                                                                 |
| (1) My Work                                              | MY ITEMS                                                                                                    |                                                                                                    |                                                                                                    |                                                                                                    |                                                                                                    |                                                               | T Filters Export                                                                |
| Training and Events*                                     | By default, only unpaid invoices are                                                                                                    | shown. Show all invoices                                                                                                    |                                                                                                    |                                                                                                    |                                                                                                    |                                                               |                                                                                 |
| 2 Workforce                                              | Invoice Number 🔺                                                                                                    | Invoice Date                                                                                                    | Due Date                                                                                                    | Invoice Total                                                                                        | Balance Due ▼ Credit Memo*                                                                                                    | Invoice Status                                                |                                                                                 |
| _                                                        | 1002212                                                                                                    | 10/27/2023                                                                                                    | 11/26/2023                                                                                                    | \$ 2,500.00                                                                                          | \$ 2,500.00                                                                                                    | Unpaid                                                        | Pay                                                                             |
| Organization                                             |                                                                                                    |                                                                                                    |                                                                                                    |                                                                                                    |                                                                                                    |                                                               |                                                                                 |
| Organization Profile                                     |                                                                                                    |                                                                                                    |                                                                                                    |                                                                                                    | Total Due \$2,                                                                                                    | 500.00                                                        | Pay All Outstanding Invoices                                                    |
| Organization Compliance                                  |                                                                                                    |                                                                                                    |                                                                                                    |                                                                                                    |                                                                                                    |                                                               |                                                                                 |
| Resource Compliance                                      | 1-9 TASK FORCE                                                                                                    |                                                                                                    |                                                                                                    |                                                                                                    |                                                                                                    |                                                               | T Filters Export                                                                |
| Invoices                                                 | By default, only uppaid invoices are                                                                                                    |                                                                                                    |                                                                                                    |                                                                                                    |                                                                                                    |                                                               |                                                                                 |
|                                                          | by delidate, only anpute involces are                                                                                                    | shown. Show all invoices                                                                                                    |                                                                                                    |                                                                                                    |                                                                                                    |                                                               |                                                                                 |
|                                                          | Invoice Number                                                                                                    | shown. Show all invoices                                                                                                    | Due Date                                                                                                    | Invoice                                                                                              | Total Balance Due C                                                                                                    | redit Memo*                                                   | Invoice Status                                                                  |
| Planning                                                 | Invoice Number                                                                                                    | shown. Show all invoices                                                                                                    | Due Date                                                                                                    | Invoice<br>No invoices meet the filter                                                               | Total Balance Due C<br>criteria.                                                                                                    | redit Memo*                                                   | Invoice Status                                                                  |
| <ul> <li>Planning</li> <li>Academy Resources*</li> </ul> | Invoice Number                                                                                                    | shown. Show all invoices                                                                                                    | Due Date                                                                                                    | Invoice<br>No invoices meet the filter                                                               | Total Balance Due C<br>criteria.                                                                                                    | redit Memo*                                                   | Invoice Status                                                                  |
| Planning Academy Resources*                              | Invoice Number                                                                                                    | shown. Show all invoices                                                                                                    | Due Date                                                                                                    | Invoice<br>No invoices meet the filter                                                               | Total Balance Due C<br>criteria.                                                                                                    | redit Memo*                                                   | Invoice Status                                                                  |
| 📳 Planning                                               | BLOOMINGTON POLICE DEPA                                                                                                    | shown. Show all invoices Invoice Date Invoice Date                                                                                                    | Due Date                                                                                                    | Invoice<br>No invoices meet the filter                                                               | Total Balance Due C<br>criteria.                                                                                                    | redit Memo*                                                   | Invoice Status                                                                  |
| 證 Planning<br>🎝 Academy Resources*                       | BLOOMINGTON POLICE DEPA<br>By default, only unpaid invoices are                                                                                                    | Invoice Date Invoice Date ARTMENT shown. Show all invoices                                                                                                    | Due Date                                                                                                    | Invoice<br>No invoices meet the filter                                                               | Total Balance Due C                                                                                                    | redit Memo*                                                   | Invoice Status                                                                  |
| 📳 Planning                                               | BLOOMINGTON POLICE DEPA<br>By default, only unpaid invoices are                                                                                                    | Invoice Date Invoice Texture Invoice Date Invoice Date In | Due Date<br>Due Date                                                                                            | Invoice<br>No invoices meet the filter                                                               | Total Balance Due C<br>oriteria.<br>Balance Due + Credit Memo*                                                                                                    | redit Memo*                                                   | Invoice Status                                                                  |
| ∰ Planning<br>♣ Academy Resources*                       | BLOOMINGTON POLICE DEPA<br>By default, only unpaid invoices are<br>invoice Number                                                                                                    | Invoice Date Invoice Date Invoice Date Invoice Date Invoice Date Invoice Date 03/10/2022                                                                                                    | Due Date Due Date 04(%)/2022                                                                                    | Invoice<br>No invoices meet the filter<br>Invoice Total<br>\$ 7,500.00                               | Total Balance Due C<br>criterio.<br>Balance Due • Credit Memo*<br>\$ 7,500.00                                                                                                    | redit Memo* Invoice Status                                    | Invoice Status                                                                  |
| Planning Academy Resources*                              | BLOOMINGTON POLICE DEPA<br>By default, only unpaid invoices are<br>invoice Number •<br>1000061                                                                                                    | Invoice Date Invoice Date Invoice Date Invoice Date Invoice Date Invoice Date Invoice Date 03/10/2022 03/24/2023                                                                                                    | Due Date           Due Date           04/09/2022           04/29/2023                                           | Invoice<br>No invoices meet the filter<br>Invoice Total<br>\$ 7,500.00<br>\$ 5,560.00                | Total         Balance Due         C           critterio.                                                                                                    | redit Memo* Invoice Status Outpuid Unpaid Unpaid              | Invoice Status       Trilters     Export :       Pay     Pay                    |
| Planning Academy Resources*                              | BLOOMINGTON POLICE DEPA<br>By default, only unpaid invoices are<br>invoice Number •<br>invoice Number •<br>invoice Number •<br>invoice Number •<br>invoice Number •<br>invoice Number •<br>invoice Number •<br>invoice Number •                               | Invoice Date Invoice Date Invoice Invoice In | Due Date           Due Date           04/09/2022           04/22/2023           01/19/2023                      | Invoice<br>No invoices meet the filter<br>invoice Total<br>\$ 7,500.00<br>\$ 5,160.00<br>\$ 5,000.00 | Total         Balance Due         C           critterio.         -         -         -           Balance Due         Credit Memo*         -         -           \$ 57,500.00         -         -         -           \$ 5,5,000.00         -         -         -                 | redit Memo* Invoice Status Unpaid Unpaid Unpaid               | Invoice Status       T Filters     Export :       Pay     Pay       Pay     Pay |
| ■ Planning ♣ Academy Resources*                          | BLOOMINGTON POLICE DEPA<br>By default, only unpaid invoices are<br>invoice Number.<br>invoice Number.<br>invoice Number.<br>invoice Number.<br>invoice Number.<br>invoice Number.<br>invoice Number.<br>invoice Number.<br>invoice Number.<br>invoice Number. | Invoice Date Invoice Date Invoice Invoice | Due Date           Due Date           04/09/2022           04/22/2023           01/19/2023           08/13/2023 | Invoice<br>No invoices meet the filter<br>Invoice Total<br>\$ 7,500.00<br>\$ 5,160.00<br>\$ 5,000.00 | Total         Balance Due         C           critterio.         credit Memo*         c           Balance Due         Credit Memo*         c           \$ 5 7,500.00         c         c           \$ 5 5,000.00         c         c           \$ 5 5,000.00         c         c | redit Memo* Invoice Status Unpaid Unpaid Unpaid Unpaid Unpaid | Invoice Status       Trilters     Export :       Pay     Pay       Pay     Pay  |

You can also access Invoices by clicking the yellow banner at the top right of the screen.

|                                                | 0                                                                                                    |                                                                                     |                                                                        |                                                                                                   |                                                                                                    | J Head                                                   | e pay your invoices                                                                                                    |
|------------------------------------------------|----------------------------------------------------------------------------------------------------|-------------------------------------------------------------------------------------|------------------------------------------------------------------------|---------------------------------------------------------------------------------------------------|----------------------------------------------------------------------------------------------------|----------------------------------------------------------|----------------------------------------------------------------------------------------------------|
| 🕈 Home                                         | Organization                                                                                                    |                                                                                     |                                                                        |                                                                                                   |                                                                                                    |                                                          |                                                                                                    |
| @ Married                                      | Invoices                                                                                                    |                                                                                     |                                                                        |                                                                                                   |                                                                                                    |                                                          |                                                                                                    |
| Wy Work                                        | MY ITEMS                                                                                                    |                                                                                     |                                                                        |                                                                                                   |                                                                                                    |                                                          | Tilters Export                                                                                                    |
| Training and Events*                           | By default, only unpaid invoices are                                                                                                    | shown. Show all invoices                                                            |                                                                        |                                                                                                   |                                                                                                    |                                                          |                                                                                                    |
| & Workforce                                    | Invoice Number                                                                                                    | Invoice Date                                                                        | Due Date                                                               | Invoice Total                                                                                     | Balance Due 🔻 Credit Memo*                                                                                                    | Invoice Status                                           |                                                                                                    |
| <b>.</b>                                       | 1002212                                                                                                    | 10/27/2023                                                                          | 11/26/2023                                                             | \$ 2,500.00                                                                                       | \$ 2,500.00                                                                                                    | Unpaid                                                   | Pay                                                                                                    |
| Organization                                   |                                                                                                    |                                                                                     |                                                                        |                                                                                                   | Total Due \$3                                                                                                    | 2 500 00                                                 |                                                                                                    |
| Organization Profile                           |                                                                                                    |                                                                                     |                                                                        |                                                                                                   | Total Bac 91                                                                                                    | ,,,,,,,,,,,,,,,,,,,,,,,,,,,,,,,,,,,,,,,                  | Pay All Outstanding Invoices                                                                                                    |
| Organization Compliance                        |                                                                                                    |                                                                                     |                                                                        |                                                                                                   |                                                                                                    |                                                          |                                                                                                    |
| Resource Compliance                            | 1-9 TASK FORCE                                                                                                    |                                                                                     |                                                                        |                                                                                                   |                                                                                                    |                                                          | Tilters Export                                                                                                    |
| Invoices                                       | By default, only unpaid invoices are                                                                                                    | shown. Show all invoices                                                            |                                                                        |                                                                                                   |                                                                                                    |                                                          |                                                                                                    |
|                                                |                                                                                                    |                                                                                     |                                                                        |                                                                                                   |                                                                                                    |                                                          |                                                                                                    |
| Planning                                       | Invoice Number                                                                                                    | Invoice Date                                                                        | Due Date                                                               | Invoice                                                                                           | Total Balance Due                                                                                                    | Credit Memo*                                             | Invoice Status                                                                                                    |
| 📰 Planning                                     | Invoice Number                                                                                                    | Invoice Date                                                                        | Due Date                                                               | Invoice<br>No invoices meet the filter                                                            | r criteria.                                                                                                    | Credit Memo*                                             | Invoice Status                                                                                                    |
| Planning Academy Resources*                    | Invoice Number                                                                                                    | Invoice Date                                                                        | Due Date                                                               | Invoice<br>No invoices meet the filter                                                            | Total Balance Due<br>r criteria.                                                                                                    | Credit Memo*                                             | Invoice Status                                                                                                    |
| 證 Planning<br>♣ Academy Resources*             | Invoice Number                                                                                                    | Invoice Date                                                                        | Due Date                                                               | Invoice<br>No invoices meet the filter                                                            | Total Balance Due<br>r criteria.                                                                                                    | Credit Memo*                                             | Invoice Status                                                                                                    |
| 讀 Planning<br>🎝 Academy Resources*             | Invoice Number BLOOMINGTON POLICE DEPA By default, only unpaid invoices are                                                                                                    | Invoice Date RTMENT shown. Show all Invoices                                        | Due Date                                                               | Invoice<br>No invoices meet the filter                                                            | Total Balance Due<br>r criterio.                                                                                                    | Credit Memo*                                             | Invoice Status                                                                                                    |
| ឆ្នា Planning<br>♣ Academy Resources*          | Invoice Number BLOOMINGTON POLICE DEPA By default, only unpaid invoices are invoice Number .                                                                                                    | Invoice Date RTMENT show all invoices Invoice Date                                  | Due Date                                                               | Invoice<br>No invoices meet the filter                                                            | Total Balance Due criteria. Balance Due • Credit Memo*                                                                                                    | Credit Memo*                                             | Invoice Status                                                                                                    |
| 표 Planning<br>🎝 Academy Resources*             | Invoice Number BLOOMINGTON POLICE DEPA By default, only unpaid invoices are invoice Number invoice Number. invoice Number.                                                                                                    | Invoice Date RTMENT shown. Show all invoices Invoice Date 03/10/2022                | Due Date Due Date 04/09/2022                                           | Invoice<br>No invoices meet the filter<br>Invoice Total<br>\$ 7,500.00                            | Total Balance Due criteria. Balance Due  Credit Memo* \$ 7,500.00                                                                                                    | Credit Memo*                                             | Invoice Status                                                                                                    |
| 편 Planning<br>🎝 Academy Resources*             | Invoice Number BLOOMINGTON POLICE DEPA By default, only unpaid invoices are invoice Number invoice Number invoice Number invoice Number                                                                                                    | Invoice Date RTMENT Shown Show all invoices Invoice Date 03/10/2022 03/24/2023      | Due Date  Due Date  04/(9)/2022  04/23/2023                            | Invoice<br>No invoices meet the filter<br>Invoice Total<br>5 7,500.00<br>5 5,160.00               | Total         Balance Due           c criterio.                                                                                                    | Credit Memo*                                             | Invoice Status       Trilters     Export ::       Pay     Pay                                                                                                    |
| 편 Planning<br>🎝 Academy Resources*             | Invoice Number BLOOMINGTON POLICE DEPA By default, only unpaid invoices are invoice Number invoice Number invoi | Invoice Date RTMENT RTMENT Invoice Date 03/10/2022 03/24/2023 12/20/2022            | Due Date Due Date 04/09/2022 04/23/2023 01/19/2023                     | Invoice<br>No invoices meet the filter<br>Invoice Total<br>5 7,500.00<br>5 5,160.00<br>5 5,000.00 | Total         Balance Due           criteria.         Balance Due v           Balance Due v         Credit Memo*           \$ 7,500.00         \$ 5,560.00           \$ 5,500.00         \$ 5,500.00 | Invoice Status  Invoice Status  Unpaid  Unpaid  Unpaid   | Invoice Status  Filters  Export  Pay  Pay  Pay  Pay                                                                                                    |
| ₽ Planning<br>♣ Academy Resources <sup>*</sup> | BLOOMINGTON POLICE DEPA<br>By default, only unpaid invoices are<br>invoice Number.<br>1000661<br>1001561<br>1001563                                                                                                    | Invoice Date RTMENT RTMENT Invoice Date 03/10/2022 03/24/2023 12/20/2022 07/14/2023 | Due Date Due Date Due Date 04(99/2022 04/22/2023 01/19/2023 08/13/2023 | Invoice<br>No invoices meet the filter<br>Invoice Total<br>5 5,500.00<br>5 5,500.00<br>5 5,000.00 | Total         Balance Due           criteria.                                                                                                    | Invoice Status Unpaid Unpaid Unpaid Unpaid Unpaid Unpaid | Invoice Status  Filters  Filters  Figure  Figure Figure Figure |

## Planning Section:

### My Planned Events

|                    | Bloomform as all the s                   |            |            |               |
|--------------------|------------------------------------------|------------|------------|---------------|
| lome               | Planning > My Planned Events             |            |            |               |
| ly Work            | Penaing Approval                         |            |            | Plan an Event |
|                    | Event Title 🔺                            | Dates      | Status     |               |
| aining and Events* | Officer Search & Rescue Training Event   | 05/23/2022 | Submitted  |               |
| orkforce           |                                          |            |            |               |
| rganization        | Approved                                 |            |            |               |
| lanning            | Event Title 🔺                            | Dates      | Approved   |               |
|                    | Academy Graduation Practice              | 05/18/2017 | 03/16/2018 |               |
| ly Planned Events  | Annual Guns & Hoses Charity Event (2018) | 08/31/2018 | 01/15/2020 |               |
|                    |                                          |            |            |               |
| cademy Pesources*  |                                          |            |            |               |
| cadenty Resources  |                                          |            |            |               |
|                    |                                          |            |            |               |
|                    |                                          |            |            |               |
|                    |                                          |            |            |               |
|                    |                                          |            |            |               |
|                    |                                          |            |            |               |
|                    |                                          |            |            |               |
|                    |                                          |            |            |               |
|                    |                                          |            |            |               |
|                    |                                          |            |            |               |
|                    |                                          |            |            |               |
|                    |                                          |            |            |               |
|                    |                                          |            |            |               |
|                    |                                          |            |            |               |
|                    |                                          |            |            |               |
|                    |                                          |            |            |               |
|                    |                                          |            |            |               |

## <u>Plan an Event</u>

| acadis"              | Acadis Readiness Suite Learning Portal    | S Please pay your invoices TACADI                                                                                                    | 2 |
|----------------------|-------------------------------------------|----------------------------------------------------------------------------------------------------|---|
| Home                 | Planning                                  |                                                                                                    |   |
|                      | Plan an Event                             |                                                                                                    |   |
| y my work            | Please supply information regarding the e | vent.                                                                                                    | ъ |
| Training and Events* | * Event Title                             |                                                                                                    | L |
| Workforce            | Requesting Organization                   | Bloomington Police Department                                                                                                    | L |
| Organization         | * Bill-to Party                           | Choose v                                                                                                    | L |
| Planning             | Event Type(s)                             | Select an event type •                                                                                                    | L |
|                      | * Description                             | Enter text or common HTML codes that are XHTML compliant and do not pose security risks.                                                                                                    | L |
| Plan an Event        |                                           | Provide a description for this event                                                                                                    | I |
| Academy Resources*   | Event Location                            | Iwant to request that the event be held at                                                                                                    | L |
|                      |                                           | Location Select a location     I will provde this information later                                                                                                    | I |
|                      | * Event Occurs                            | On a single day                                                                                                    | 1 |
|                      | Event Time                                | ○ For more than one day           Specify the time the event will be conducted.           [ag.1200]         0           (ag.1200]         0                                                                                                    |   |
|                      | Projected Headcount                       | Please enter the number of people you expect to be present for the event.           Students         to           Non Students         to                                                                                                    |   |
|                      |                                           | County I Linux - County - County - Coun |   |

Academy Resources Section:

### **Academy Resources Overview**

|                      | Acadis Readiness Suite Learning Portal                                                                      | 5" 🅘  |
|----------------------|----------------------------------------------------------------------------------------------------|-------|
| A Home               | Academy Resources*                                                                                          |       |
|                      | Academy Resources* Overview                                                                                 | •     |
| Wy Work              | 📜 Request 🚍 Complete a 👤 View                                                                               | 1     |
| Training and Events* | Rentable WebForm Table Career<br>Resources* Roles*                                                          |       |
| A Workforce          |                                                                                                    |       |
| Organization         |                                                                                                    |       |
| 📰 Planning           | This is the Academy Resources page.                                                                         |       |
| Academy Resources*   |                                                                                                    |       |
| Academy Resources*   |                                                                                                    |       |
| Rentable Resources*  |                                                                                                    |       |
| Document Library     |                                                                                                    |       |
| WebForms             |                                                                                                    |       |
| Available Workflows  |                                                                                                    |       |
| Start a Workflow     |                                                                                                    |       |
|                      |                                                                                                    |       |
|                      |                                                                                                    |       |
|                      |                                                                                                    |       |
|                      |                                                                                                    |       |
|                      |                                                                                                    |       |
|                      | 1 comment with 1 Jira link. fc7813a3-7a2d-42da-a5c8-f8445b9c81a Selenium Testopia (0) Allylibrary not found | <br>_ |

### **Rentable Resources:**

|                      | Acadis Readiness Suite Learning Portal    | CADIS' |
|----------------------|-------------------------------------------|--------|
| 🕈 Home               | Academy Resources*                        |        |
| My Work              | Rentable Resources"                       |        |
| Training and Events* | ACCOUNTABLE PROPERTY                      |        |
| 🕰 Workforce          | Ballout Windows<br>Categories: Fire Props |        |
| Organization         |                                           |        |
| 📰 Planning           | Car Circo Direo                           |        |
| 🖧 Academy Resources* | Categories: Fire Props                    |        |
| Rentable Resources*  |                                           |        |
| WebForms             |                                           |        |
| Available Workflows  | Confined Space Manhole                    |        |
| Start a Workflow     | Categories: File Props                    |        |
|                      |                                           |        |
|                      | Confined Space Tank                       |        |
|                      | Categories: Fire Props                    |        |
|                      |                                           |        |
|                      | Deaf Circulater                           |        |
|                      | ROOT SITURATOR                            |        |

#### <u>WebForms</u>

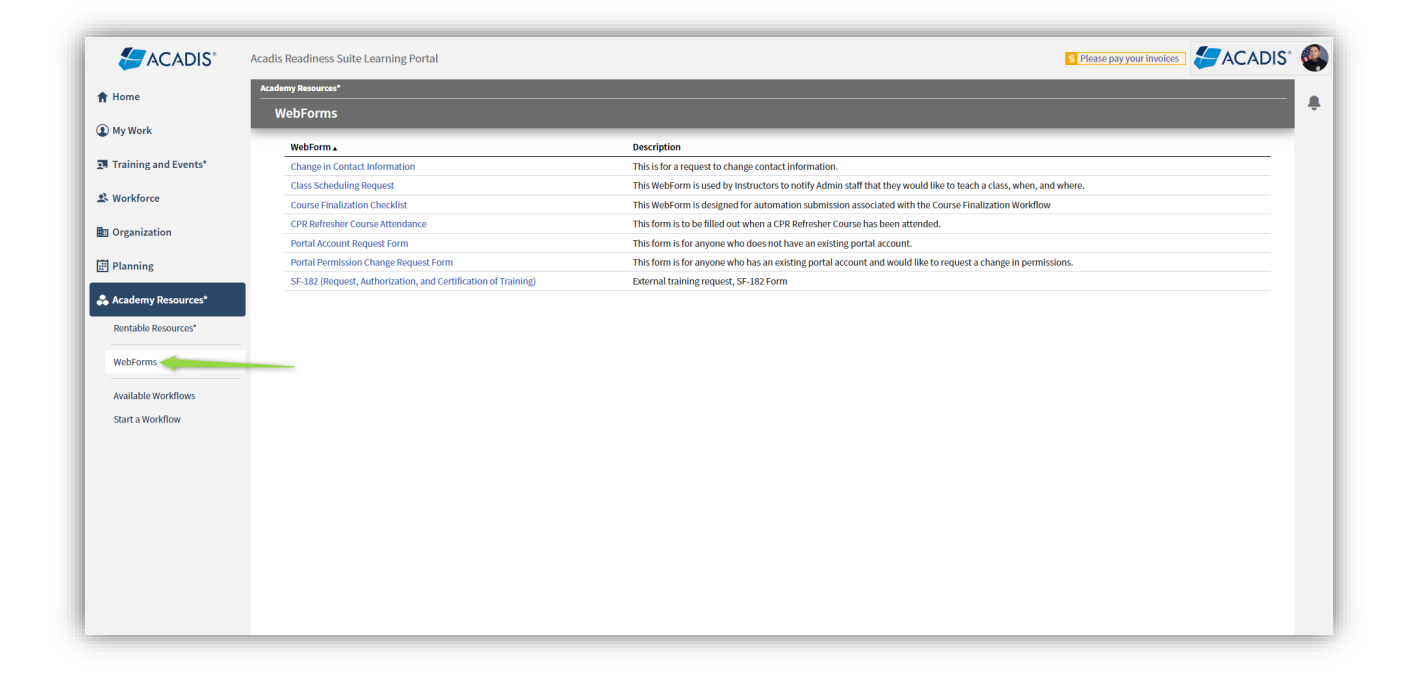

#### To request a username and password for someone to enter records into KyFIRES:

- <u>https://kyfires.acadisonline.com/</u>
- Click on Webforms and Resources.
- Click on find and complete a webform.
- Click on the User Identification Application.
- Please fill out and click on submit.

To add a new firefighter to KyFIRES:

- <u>https://kyfires.acadisonline.com/</u>
- Click on Webforms and Resources.
- Click on find and complete a webform.
- Click on New Hire Webform (2)
- Please fill out and click on submit.

To request a chief change or information change for a fire department:

- https://kyfires.acadisonline.com/
- Click on Webforms and Resources.
- Click on find and complete a webform.
- Click on the Fire Department Data Change Form
- Please fill out and click on submit.

# Available Workflows

| 5 ACADIS°            | Acadis Readiness Suite Learning Portal |                               |       | S Please pay your invoices                                                              | SACADIS" |
|----------------------|----------------------------------------|-------------------------------|-------|-----------------------------------------------------------------------------------------|----------|
| Home                 | Academy Resources*                     |                               |       |                                                                                         | _        |
| My Work              | Available Workflows                    |                               | _     |                                                                                         | _        |
| Training and Events* | Select a workflow template to start.   | Owner                         | Tasks | Description                                                                             |          |
| Workforce            | Certification Review                   | Academies                     | 5     | For persons whose records have been flagged as requiring in-depth certification review. | Start    |
|                      | Employee Performance Review            | Bloomington Police Department | 4     |                                                                                         | Start    |
| Organization         |                                        |                               |       |                                                                                         |          |
| Planning             | Showing 2                              |                               |       |                                                                                         |          |
| Academy Resources*   | ononing a                              |                               |       |                                                                                         |          |
| Rentable Resources*  |                                        |                               |       |                                                                                         |          |
| WebForms             |                                        |                               |       |                                                                                         |          |
| Available Workflows  |                                        |                               |       |                                                                                         |          |
| Start a Workflow     |                                        |                               |       |                                                                                         |          |
|                      |                                        |                               |       |                                                                                         |          |
|                      |                                        |                               |       |                                                                                         |          |
|                      |                                        |                               |       |                                                                                         |          |
|                      |                                        |                               |       |                                                                                         |          |
|                      |                                        |                               |       |                                                                                         |          |
|                      |                                        |                               |       |                                                                                         |          |
|                      |                                        |                               |       |                                                                                         |          |

### Start a Workflow

|                      | Acadis Readiness Suite Learning Portal  |                                                                                                    | 🛐 Please pay your invoices ]                              |
|----------------------|-----------------------------------------|----------------------------------------------------------------------------------------------------|-----------------------------------------------------------|
| 🕈 Home               | Academy Resources*                      |                                                                                                    | <u>۴</u>                                                  |
| My Work              | Select a workflow template to start.    | Start a Workflow<br>Initiate a new workflow by specifying the context and a due date for completion. |                                                           |
| Training and Events* | Workflow Template  Certification Review | Workflow Template     Select a workflow template                                                     | r s have been flagged as requiring in-depth certification |
| L Workforce          | Employee Performance Review             | Person Mathews, Aaric                                                                                | Start                                                     |
| Drganization         |                                         | Start Date 10/30/2023                                                                                |                                                           |
| Planning             | Showing 2                               | * Due Date                                                                                           |                                                           |
| Rentable Resources*  |                                         | * Required information Cancel Start                                                                  |                                                           |
| WebForms             |                                         |                                                                                                    | J                                                         |
| Available Workflows  |                                         |                                                                                                    |                                                           |
| Start a Workflow     |                                         |                                                                                                    |                                                           |
|                      |                                         |                                                                                                    |                                                           |
|                      |                                         |                                                                                                    |                                                           |
|                      |                                         |                                                                                                    |                                                           |
|                      |                                         |                                                                                                    |                                                           |
|                      |                                         |                                                                                                    |                                                           |

#### **Document Library**

This is a newer feature and must be enabled in the "Portal Settings" area in the Admin tab. The documents must then be uploaded at the Academy Organization record and the option to Display for any logged in user must be selected.

|                      | Acadis Readiness Suite Learning Po      | rtal                                                                                                    | S Ple                                        | ase pay your in |                                      |
|----------------------|-----------------------------------------|----------------------------------------------------------------------------------------------------|----------------------------------------------|-----------------|--------------------------------------|
| Home                 | Academy Resources*                      |                                                                                                    |                                              |                 |                                      |
| My Work              | Document Library                        |                                                                                                    |                                              |                 |                                      |
| My WORK              | View organization documents.            |                                                                                                    |                                              |                 |                                      |
| Training and Events* |                                         |                                                                                                    |                                              |                 | ۵. ۵                                 |
| Workforce            | File Name<br>Chief Approval Letter.docx | Description<br>If you are requesting training approval out of state or if travel reimbursement will be required, you | Location<br>Law Enforcement Training Academy | Category        | Uploaded Date<br>11/02/2023 10:30 AM |
| Organization         |                                         | must have your Chief fill out this form and upload it via WebForm.                                                   |                                              |                 |                                      |
| Planning             |                                         |                                                                                                    |                                              |                 |                                      |
| Academy Resources*   |                                         |                                                                                                    |                                              |                 |                                      |
| Rentable Resources*  |                                         |                                                                                                    |                                              |                 |                                      |
| Decument Library     |                                         |                                                                                                    |                                              |                 |                                      |
| WebForms             |                                         |                                                                                                    |                                              |                 |                                      |
| Augilable World our  |                                         |                                                                                                    |                                              |                 |                                      |
| Available workflows  |                                         |                                                                                                    |                                              |                 |                                      |
| Salta Workitow       |                                         |                                                                                                    |                                              |                 |                                      |
|                      |                                         |                                                                                                    |                                              |                 |                                      |
|                      |                                         |                                                                                                    |                                              |                 |                                      |
|                      |                                         |                                                                                                    |                                              |                 |                                      |
|                      |                                         |                                                                                                    |                                              |                 |                                      |
|                      |                                         |                                                                                                    |                                              |                 |                                      |
|                      |                                         |                                                                                                    |                                              |                 |                                      |

### **Options from the top right**

| S Please pay      |                                 |
|-------------------|---------------------------------|
| il my Professiona |                                 |
|                   | Mathews, Aaric                  |
| _                 | aaric@demo.test.envisagenow.com |
|                   | ① Change Password               |
| vities.           | Edit Signature                  |
|                   | Display Settings                |
|                   | Description Mobile Setup        |
|                   | Logout                          |
|                   |                                 |

### **Notification Bell:**

|                        | S Please pay your invoices                              |
|------------------------|---------------------------------------------------------|
|                        | Email mu Drofessional History Depart - Managa Drofila : |
| Notifications          |                                                         |
| You don't have any not | tifications.                                            |

## How to run a Certification Summary Report in KYFIRES

- Personnel
- See a list of personnel
- Go across from the Firefighter's name, click on the action menu button and click on request certification
- Click on the certification such as Firefighter Kentucky Basic I (115-Hour) certification or Firefighter Kentucky Basic II (300-Hour certification)

| Request Certification                 | artification                   |        |          |
|---------------------------------------|--------------------------------|--------|----------|
| Submit a new request for personner of | ertification.                  |        |          |
| Recipient                             | Abbott, James K                |        |          |
| * Certification                       | Kentucky Basic I Certification |        | Y        |
| * Issue Date                          | 1/11/2024                      |        |          |
| Applicant                             | Adams, Mary E                  |        |          |
| * Required Information                |                                | Cancel | Continue |

• Click on continue

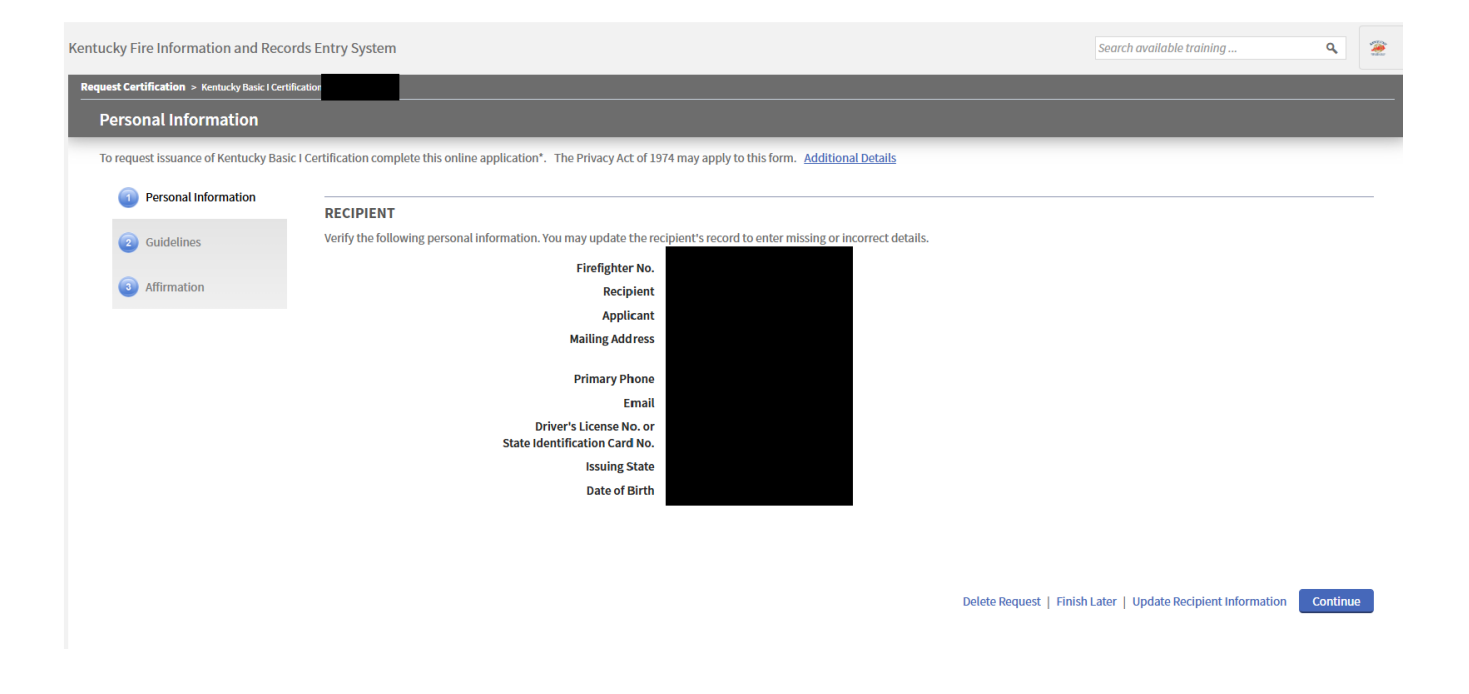

• Under recipient, click on continue

| icky Fire Information and Reco             | rds Entry System                                                                                                    | Search available training            | ٩            | 141 |
|--------------------------------------------|----------------------------------------------------------------------------------------------------|--------------------------------------|--------------|-----|
| uest Certification > Kentucky Basic I Cert | Reation                                                                                                    |                                      |              |     |
| Guidelines                                 |                                                                                                    |                                      |              |     |
| The Privacy Act of 1974 may apply to       | this form. Additional Details                                                                                                    |                                      |              |     |
| Personal Information                       |                                                                                                    |                                      |              |     |
| Guidelines                                 | Please review the following guidelines.                                                                                                    |                                      |              |     |
| Affirmation                                | The certification summary report will show firefighters what is required in each category for the 115/300 hour levels, how many hours they hav<br>are deficient in a particular category for certification. | e completed in each category and how | many hours t | he  |
|                                            |                                                                                                    |                                      |              |     |
|                                            |                                                                                                    |                                      |              |     |
|                                            |                                                                                                    | Delete Request   Finish Later   Bac  | k Continu    | e   |
|                                            |                                                                                                    |                                      |              |     |
|                                            |                                                                                                    |                                      |              |     |
|                                            |                                                                                                    |                                      |              |     |
|                                            |                                                                                                    |                                      |              |     |
|                                            |                                                                                                    |                                      |              |     |

• Under guideline for issuance, click on continue

| Ker | Kentucky Fire Information and Records Entry System |                                                                                       |                                                   | ۰      |
|-----|----------------------------------------------------|---------------------------------------------------------------------------------------|---------------------------------------------------|--------|
| R   | equest Certification > Kentucky Basic I Certific   | tification                                                                            |                                                   |        |
|     | Affirmation                                        |                                                                                       |                                                   |        |
|     | The Privacy Act of 1974 may apply to th            | this form. <u>Additional Details</u>                                                  |                                                   |        |
|     | Personal Information                               | REQUIREMENT(S)                                                                        |                                                   | -      |
|     | Guidelines                                         | Please acknowledge and affirm fulfillment of the requirements for this certification. |                                                   |        |
|     | Affirmation                                        | REQUIREMENTS                                                                          |                                                   |        |
|     |                                                    | Requirement                                                                           | Туре                                              |        |
|     |                                                    | minimum of 1 hour in Administration and Organization                                  | Training Hour<br>by Category                      | 2      |
|     |                                                    | minimum of 1 hour of Communications                                                   | Training Hour<br>by Category                      | 5      |
|     |                                                    | minimum of 1 hour of Fire Prevention and Public Fire Education                        | Training Hour<br>by Category                      | 5      |
|     |                                                    | minimum of 1 hour of Safety                                                           | Training Hour<br>by Category                      | s      |
|     |                                                    | minimum of 2 hours of Aircraft Crash Firefighting                                     | Training Hour<br>by Category                      | s      |
|     |                                                    | minimum of 2 hours of Fire Investigation/ Cause & Origin                              | Training Hour<br>by Category                      | 5      |
|     |                                                    | minimum of 2 hours of Foam Fire Streams                                               | Training Hour<br>by Category                      | 5      |
|     |                                                    | minimum of 3 hours of Building Construction                                           | Training Hour<br>by Category                      | s      |
|     |                                                    | minimum of 3 hours of CPR/AED                                                         | Training Hour<br>by Category                      | s      |
|     |                                                    | minimum of 3 hours of Fire Behavior                                                   | Training Hour                                     | s      |
|     |                                                    | more 💌 🛕 Once submitted                                                               | I, this application* is final and cannot be edite | ed. 🗙  |
|     |                                                    |                                                                                       | Delete Request   Finish Later   Back              | Submit |

- Under certification for KY Basic I or II, click on **Finish Later**.
- Go to personnel, see a list of personnel and click on a firefighter's name
- Under applications on a firefighter's screen, click on KY Basic I or II (in blue)
- Go to printer button on right hand side
- Click on print table as displayed
- Click on print

# Adding a Junior Firefighter to KyFIRES

A junior firefighter, 15-17 years of age, shall be issued a firefighter number through the Kentucky Fire Information and Records Entry System (KyFIRES) and **be listed on the roster of the junior firefighter program sub-organization of the sponsoring department in KyFIRES**. JRFFs listed on the roster of a Fire Commission-recognized JRFF Program are eligible for workers' compensation coverage and are eligible to accrue firefighter training hours.

\*Note: to add/separate members to the fire department roster, or to input training hours for fire department members, a person must be authorized by the Fire Department and assigned KyFIRES portal permission by the Fire Commission office.

## To add a JRFF who does NOT have a Firefighter Number previous assigned:

| Step | Action                                                                                                    |
|------|----------------------------------------------------------------------------------------------------|
| 1.   | <ul> <li>Begin by navigating to the KyFIRES portal</li> <li>https://kyfires.acadisonline.com/acadisviewer/login.aspx</li> </ul>                       |
|      | -Or-                                                                                                    |
|      | <ul> <li><u>https://kyfirecommission.kctcs.edu/</u> and clicking on the blue<br/>"Kentucky Fire Commission Training System" Banner section</li> </ul> |
|      | Kentucky Fire Information and<br>Records Entry System<br>(KyFIRES)                                                                                    |

| Step | Action                                                                         |
|------|--------------------------------------------------------------------------------|
| 2.   | Enter your Username and Password in the Sign in section and click Sign In      |
|      | • If you have forgotten your password, click on the link "Reset your password" |

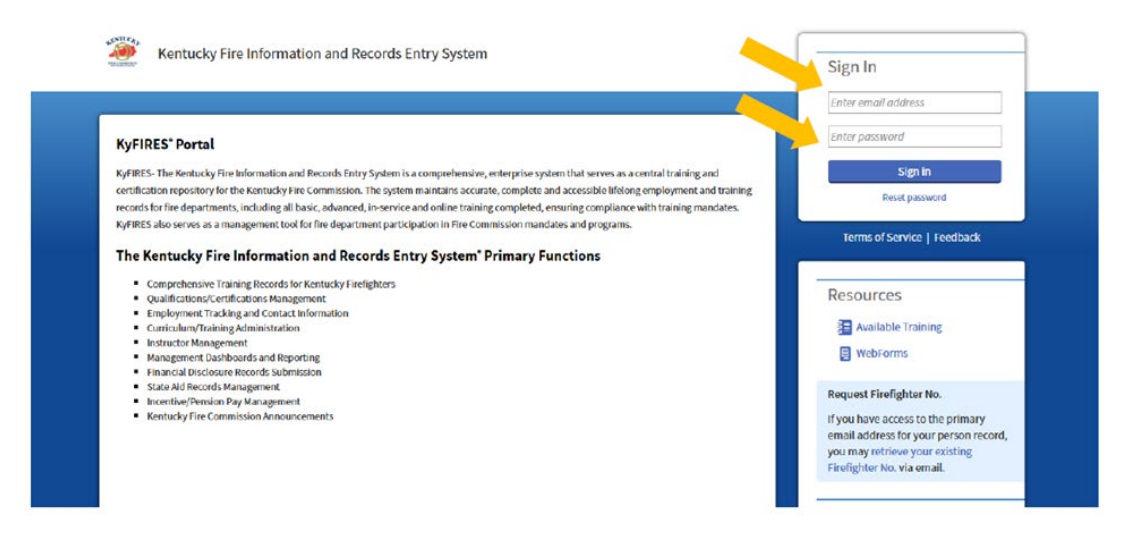

| Step | Action                                                |
|------|-------------------------------------------------------|
| 3.   | On the side menu bar, click on Webforms and Resources |
|      |                                                       |

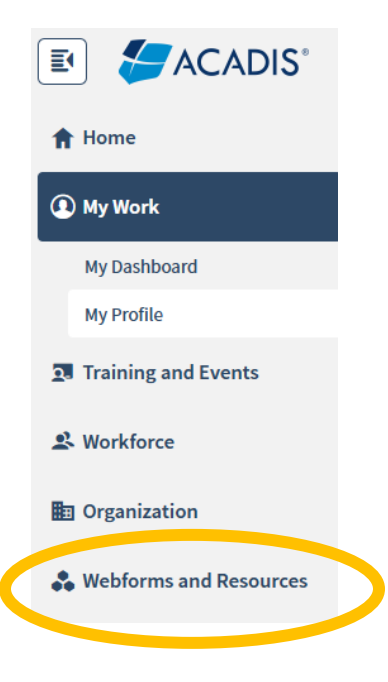

| Step | Action                   |                                                  |  |
|------|--------------------------|--------------------------------------------------|--|
| 4.   | Click on <b>WebForms</b> | Webforms and Resources Document Library WebForms |  |

| Step | Action                                        |  |  |
|------|-----------------------------------------------|--|--|
| 5.   | Click on New Hire Webform                     |  |  |
|      | Webforms and Resources<br>WebForms            |  |  |
|      | WebForm ▲<br>Fire Department Data Change Form |  |  |
|      | New Hire Webform (2)                          |  |  |
|      | User Identification Application               |  |  |
|      |                                               |  |  |

| Step | Action                                    |
|------|-------------------------------------------|
| 6.   | Complete the Employee Information section |
|      |                                           |

#### New Hire Webform

Please fill out the information below. This will create an employment record for your new hire, which you will be able to add training to through the Portal.

## **Employee Information**

| Name (First Middle Last, Suffix) |                      |        |                  | Se | elect an opt | * |
|----------------------------------|----------------------|--------|------------------|----|--------------|---|
|                                  | * First              | Middle | * Last           | Su | ffix         | 1 |
| Gender                           | Select an option     |        | *                |    |              |   |
| * Date of Birth                  | <b>***</b>           |        |                  |    |              |   |
| * Email Address                  |                      |        |                  |    |              |   |
|                                  | * Mobile Phone Numbe | :r     |                  |    |              |   |
|                                  | Home Address         |        |                  |    |              |   |
|                                  | Address 2            |        |                  |    |              |   |
|                                  |                      |        | Select an option | *  |              |   |
|                                  | City                 |        | State            |    | Zip          |   |
|                                  | County               |        |                  |    |              |   |

| Step | Action                                             |
|------|----------------------------------------------------|
| 7.   | Complete the <b>Department Information</b> section |

#### **Department Information**

| * Department      | Enter organization name | • |
|-------------------|-------------------------|---|
| * Date of Hire    | <b>m</b>                |   |
| * Title/Rank      | Select an option        | * |
| * Employment Type | Select an option        | * |

| Step | Action                                                                                                    |
|------|----------------------------------------------------------------------------------------------------|
| 8.   | In the <b>Department</b> drop-down box, ensure the "JF" sub-organization is the department of record                   |
|      | * Department Moseleyville 0019JF × *                                                                                   |
|      | <ul> <li>If no "JF" suborganization is listed for your department, email<br/><u>jrfirefighter@kctcs.edu</u></li> </ul> |

| Step | Action                                                                          |
|------|---------------------------------------------------------------------------------|
| 9.   | Enter the <b>Date of Hire</b> the JRFF started with the program  * Date of Hire |

| Step | Action                           |                                                                        |    |
|------|----------------------------------|------------------------------------------------------------------------|----|
| 10.  | In the Title/Ran<br>* Title/Rank | k drop-down box, select <b>Junior Firefighte</b><br>Junior Firefighter | er |
|      |                                  |                                                                        |    |

| Step | Action                                          |                                                   |   |
|------|-------------------------------------------------|---------------------------------------------------|---|
| 11.  | In the <b>Employment 1</b><br>* Employment Type | Type drop-down box, select Volunteer<br>Volunteer | ¥ |

| Step | Action                                                     |
|------|------------------------------------------------------------|
| 12.  | Click <b>Submit</b> to complete the entry           Submit |

| Step | Action                                |
|------|---------------------------------------|
| 13.  | A submission notification will appear |

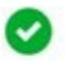

#### Thank You

Thank you for your submission. Your new employee should receive a Welcome email shortly from the KY Fire Commission new Training System, that will contain directions to login. If you have any questions, please contact the KY Fire Training Commission during normal business hours.

Close

| Step                | Action              |                                      |                 |                              |                    |
|---------------------|---------------------|--------------------------------------|-----------------|------------------------------|--------------------|
| 14.                 | The nan<br>fire dep | ne and firefighter<br>artment roster | number will nov | w appear on the ac           | ctive list of the  |
| Firefighter, Sample | 9566-4357           | sample.firefighter                   | 04/24/2004      | Commission Syst Office 90000 | Junior Firefighter |

# To add a JRFF who has been \*previously\* assigned a Firefighter Number:

| Step | Action                                                                                                    |
|------|----------------------------------------------------------------------------------------------------|
| 1.   | Begin by navigating to the KyFIRES portal                                                                                                    |
|      | <ul> <li><u>https://kyfires.acadisonline.com/acadisviewer/login.aspx</u></li> <li>-or-</li> </ul>                                                     |
|      | <ul> <li><u>https://kyfirecommission.kctcs.edu/</u> and clicking on the blue<br/>"Kentucky Fire Commission Training System" Banner section</li> </ul> |
|      | Kentucky Fire Information and<br>Records Entry System<br>(KyFIRES)                                                                                    |

| Step | Action                                                                         |
|------|--------------------------------------------------------------------------------|
| 2.   | Enter your Username and Password in the Sign in section and click Sign In      |
|      | • If you have forgotten your password, click on the link "Reset your password" |
|      |                                                                                |

| Kentucky Fire Information and Records Entry System                                                                                                    | - | Sign In                                                                    |
|----------------------------------------------------------------------------------------------------|---|----------------------------------------------------------------------------|
| <b></b>                                                                                                    |   | Enter email address                                                        |
| KyFIRES* Portal                                                                                                    |   | Enter password                                                             |
| KyFIRES- The Kentucky Fire Information and Records Entry System is a comprehensive, enterprise system that serves as a central training and<br>certification repository for the Kentucky Fire Commission. The system maintains accurate, complete and accessible lifelong employment and training<br>records for fire departments, including all basic, advanced, in-service and online training completed, ensuring compliance with training mandates. |   | Sign in<br>Reset password                                                  |
| KyFIRES also serves as a management tool for fire department participation in Fire Commission mandates and programs.<br>The Kentucky Fire Information and Records Entry System* Primary Functions                                                                                                    |   | Terms of Service   Feedback                                                |
| Comprehensive Training Records for Kentucky Firefighters     Qualifications/Certifications Management                                                                                                    |   | Resources                                                                  |
| Employment Tracking and Contact Information     Curriculum/Training Administration                                                                                                    |   | 📒 Available Training                                                       |
| Instructor Management     Management Dashboards and Reporting     Financial Disclosure Records Submission                                                                                                    |   | E WebForms                                                                 |
| State Aid Records Management     Incentive/Pension Pay Management                                                                                                    |   | Request Firefighter No.                                                    |
| Kentucky Fire Commission Announcements                                                                                                    |   | If you have access to the primary<br>email address for your person record, |
|                                                                                                    |   | you may retrieve your existing<br>Firefighter No. via email.               |
|                                                                                                    | - |                                                                            |

| Step | Action                                       |
|------|----------------------------------------------|
| 3.   | On the side menu bar, click <b>Workforce</b> |

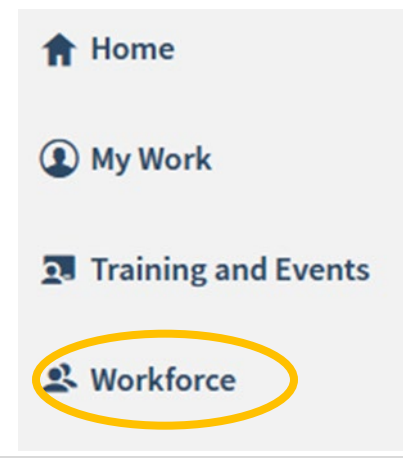

| Step | Action                 |                            |
|------|------------------------|----------------------------|
| 4.   | Click on Add Personnel | 🙁 Workforce                |
|      |                        | Personnel<br>Add Personnel |

| Step | Action          |
|------|-----------------|
| 5.   | Enter Last Name |
|      | * Last Name     |
|      |                 |
|      |                 |

| Step | Action                                                                                                    |  |  |  |
|------|----------------------------------------------------------------------------------------------------|--|--|--|
| 6.   | Enter Firefighter Number                                                                                                    |  |  |  |
|      | <ul> <li>This will be an 8-digit number</li> <li>Ensure you are entering all zeroes at the beginning of the firefighter number (if applicable) as well as the dash in the middle</li> </ul> |  |  |  |
|      | * Firefighter No. 0009-8765                                                                                                    |  |  |  |
|      |                                                                                                    |  |  |  |

| Step | Action       |
|------|--------------|
| 7.   | Click Search |
|      | Search       |
|      |              |
|      |              |

| Step | Action                                                                                                |
|------|----------------------------------------------------------------------------------------------------|
| 8.   | If a match is found in the system, the name and firefighter number will appear at the top of the page |

# Add a New Employee

NameFirefighter, SampleFirefighter No.9566-4357If this is not the right person, search again.

| Step | Action                                                                                                    |
|------|----------------------------------------------------------------------------------------------------|
| 9.   | The department and any sub-organizations the authorized user is permitted to enter personnel for will appear in the <b>Organization</b> drop down box |

| Step | Action                                                             |                                                                                                    |  |
|------|--------------------------------------------------------------------|----------------------------------------------------------------------------------------------------|--|
| 10.  | Ensure the "JF" sub-organization is the department of record       |                                                                                                    |  |
|      | * Organization<br>* Hire Date<br>If no "JF" sub<br>jrfirefighter@k | Sfrt Fighter Degree 00984<br>Sfrt Fighter Degree 00984JF<br>Organization is listed for your department, email<br><u>ctcs.edu</u> |  |

| Step | Action                  |                                            |   |
|------|-------------------------|--------------------------------------------|---|
| 11.  | In the <b>Title/Ran</b> | k drop-down box, select Junior Firefighter |   |
|      | * Title/Rank            | Junior Firefighter                         | - |
|      |                         |                                            |   |

| Step | Action                                          |                                                   |   |
|------|-------------------------------------------------|---------------------------------------------------|---|
| 12.  | In the <b>Employment 1</b><br>* Employment Type | Type drop-down box, select Volunteer<br>Volunteer | * |

| Step | Action                                  |                                                               |         |  |
|------|-----------------------------------------|---------------------------------------------------------------|---------|--|
| 13.  | In the Appointment<br>Appointment Type* | <b>Type</b> drop-down box, select <b>Part Ti</b><br>Part Time | me<br>• |  |

| Step | Action                                                                  |
|------|-------------------------------------------------------------------------|
| 14.  | Enter Supervisor and/or Comments (*Optional)                            |
|      | Supervisor     Select a supervisor                                      |
|      | Comments Provide any additional information relevant to this employment |

| Step | Action     |
|------|------------|
| 15.  | Click Save |
|      | Save       |

| Step | Action                                                                                           |
|------|--------------------------------------------------------------------------------------------------|
| 16.  | The name and firefighter number will now appear on the active list of the fire department roster |

| Firefighter, Sample | Y | 9566-4357 | Commission Syst<br>Office 90000 | Junior<br>Firefighter | Volunteer | 01/26/2022 |  |
|---------------------|---|-----------|---------------------------------|-----------------------|-----------|------------|--|
|                     |   |           | Office 90000                    | Firefighter           |           |            |  |

# Aging Out a Junior Firefighter In KyFIRES

A junior firefighter (JRFF) is no longer eligible to participate in the Kentucky Fire Commission's Junior Firefighter Program upon their 18<sup>th</sup> birthday. The JRFF must be appropriately added to the main roster of their active fire department or appropriately separated from the fire department they participated as a JRFF on, if they no longer wish to continue service.

\*Note: to add/separate members to the fire department roster, or to input training hours for fire department members, a person must be authorized by the Fire Department and assigned KyFIRES portal permission by the Fire Commission office. **Please ensure you are first adding the JRFF to the main fire department roster prior to separating them from service on the "JF" suborganization roster.** If the JRFF will no longer be continuing service upon their 18<sup>th</sup> birthday, you may skip straight to page 8 and follow the instructions "To age out a JRFF in KyFIRES".

# To add a former JRFF to the main roster of the fire department:

| Step | Action                                                                                                    |  |  |
|------|----------------------------------------------------------------------------------------------------|--|--|
| 1.   | Begin by navigating to the KyFIRES portal                                                                                                    |  |  |
|      | <ul> <li><u>https://kyfires.acadisonline.com/acadisviewer/login.aspx</u></li> </ul>                                                                   |  |  |
|      | -Or-                                                                                                    |  |  |
|      | <ul> <li><u>https://kyfirecommission.kctcs.edu/</u> and clicking on the blue<br/>"Kentucky Fire Commission Training System" Banner section</li> </ul> |  |  |
|      | Kentucky Fire Information and<br>Records Entry System<br>(KyFIRES)                                                                                    |  |  |

| Step | Action                                                                         |
|------|--------------------------------------------------------------------------------|
| 2.   | Enter your Username and Password in the Sign in section and click Sign In      |
|      | • If you have forgotten your password, click on the link "Reset your password" |

|                                                                                                    | Sign In                               |
|----------------------------------------------------------------------------------------------------|---------------------------------------|
| <u> </u>                                                                                                    | Enter email address                   |
| KyFIRES' Portal                                                                                                    | Enter password                        |
| KyFIRES- The Kentucky Fire Information and Records Entry System is a comprehensive, enterprise system that serves as a central training and                                                                                                    | Sign in                               |
| certification repository for the Kentucky Fire Commission. The system maintains accurate, complete and accessible lifelong employment and training                                                                                                    | Reset password                        |
| records for fire departments, including all basic, advanced, in-service and online training completed, ensuring compliance with training mandates.<br>KVFIRES also serves as a management tool for fire department participation in Fire Commission mandates and programs. |                                       |
| The Kentucky Fire Information and Records Entry System* Primary Functions                                                                                                    | Terms of Service   Feedback           |
| Comprehensive Training Records for Kentucky Firefighters                                                                                                    | -                                     |
| Qualifications/Certifications Management     Employment Tracking and Contact Information                                                                                                    | Resources                             |
| Curriculum/Training Administration                                                                                                    | Available Training                    |
| Instructor Management     Monostrand Darberging                                                                                                    | WebForms                              |
| Financial Disclosure Records Submission                                                                                                    |                                       |
| State Aid Records Management                                                                                                    | Request Firefighter No.               |
| Kentucky Fire Commission Announcements                                                                                                    | If you have access to the primary     |
|                                                                                                    | email address for your person record. |
|                                                                                                    | construction of person of the         |
|                                                                                                    | you may retrieve your existing        |

| Step | Action                                   |
|------|------------------------------------------|
| 3.   | On the side menu bar, click on Workforce |
|      |                                          |

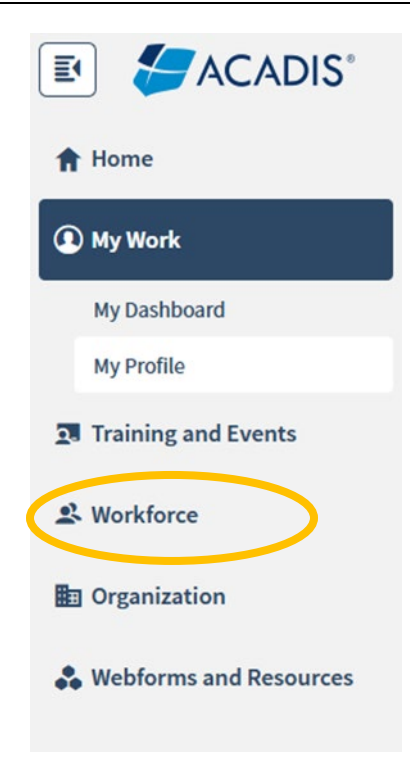

| Step | Action                 |                         |
|------|------------------------|-------------------------|
| 4.   | Click on Add Personnel | 🙁 Workforce             |
|      |                        | Personnel Add Personnel |
|      |                        | Add Personnet           |

| Step | Action                       |
|------|------------------------------|
| 5.   | Enter Last Name              |
|      | * Last Name 😢 Help me search |
|      |                              |
|      |                              |

| Step | Action                                                                                                    |  |  |  |
|------|----------------------------------------------------------------------------------------------------|--|--|--|
| 6.   | Enter Firefighter Number                                                                                                    |  |  |  |
|      | <ul> <li>This will be an 8-digit number</li> <li>Ensure you are entering all zeroes at the beginning of the firefighter number (if applicable) as well as the dash in the middle</li> </ul> |  |  |  |
|      | * Firefighter No. 0009-8765                                                                                                    |  |  |  |
|      |                                                                                                    |  |  |  |

| Step | Action                 |
|------|------------------------|
| 7.   | Click Search<br>Search |

| Step | Action                                                                                                |
|------|----------------------------------------------------------------------------------------------------|
| 8.   | If a match is found in the system, the name and firefighter number will appear at the top of the page |

# Add a New Employee

| Name | Firefighter, Sample |
|------|---------------------|
|------|---------------------|

Firefighter No. 9566-4357

If this is not the right person, search again.

| Step | Action                                                                                                    |
|------|----------------------------------------------------------------------------------------------------|
| 9.   | The department and any sub-organizations the authorized user is permitted to enter personnel for will appear in the <b>Organization</b> drop down box |

| Step | Action                                         |                                         |
|------|------------------------------------------------|-----------------------------------------|
| 10.  | Select the or<br>* Organization<br>* Hire Date | ganization name that does NOT have a JF |

| Step | Action                                     |
|------|--------------------------------------------|
| 11.  | Enter the Hire Date * Hire Date 10/11/2022 |

| Step | Action                                              |               |   |   |
|------|-----------------------------------------------------|---------------|---|---|
| 12.  | In the Title/Rank drop-down box, select Firefighter |               |   | × |
|      | * Title/Rank                                        | Firefighter × | • | * |

| Step | Action                                           |                                                                                              |
|------|--------------------------------------------------|----------------------------------------------------------------------------------------------|
| 13.  | In the <b>Employment</b><br>employment this fire | <b>Type</b> drop-down box, select the appropriate level of efighter will perform duties upon |
|      | Employment Type*                                 | ٩                                                                                            |
|      | Appointment Type*                                | Career / Professional                                                                        |
|      |                                                  | Volunteer                                                                                    |
|      | Supervisor                                       | Part Time                                                                                    |
|      | Comments                                         | Special Volunteer (CH75)                                                                     |
|      |                                                  |                                                                                              |
|      |                                                  |                                                                                              |
|      |                                                  |                                                                                              |
|      |                                                  |                                                                                              |

| Step | Action                                          |                                                                                               |
|------|-------------------------------------------------|-----------------------------------------------------------------------------------------------|
| 14.  | In the <b>Appointment</b> appointment this fire | <b>Type</b> drop-down box, select the appropriate level of effighter will perform duties upon |
|      | Appointment Type*                               | ٩                                                                                             |
|      | Supervisor                                      | Full Time                                                                                     |
|      | Comments                                        | Part Time<br>Provide any additional information relevant to this el                           |
|      |                                                 |                                                                                               |

| Step | Action                                                                         |  |  |  |  |
|------|--------------------------------------------------------------------------------|--|--|--|--|
| 15.  | Enter Supervisor and/or Comments (*Optional)                                   |  |  |  |  |
|      | Supervisor   Select a supervisor                                               |  |  |  |  |
|      | <b>Comments</b> Provide any additional information relevant to this employment |  |  |  |  |

| Step | Action     |
|------|------------|
| 16.  | Click Save |
|      | Save       |

| Step | Action                                                                                           |
|------|--------------------------------------------------------------------------------------------------|
| 17.  | The name and firefighter number will now appear on the active list of the fire department roster |

| Firefighter, Sample | <b>Y</b> | 9566-4357 | Commission Syst<br>Office 90000 | Firefighter | Volunteer<br>Part Time | 10/11/2022 | Active (Active) |
|---------------------|----------|-----------|---------------------------------|-------------|------------------------|------------|-----------------|
|---------------------|----------|-----------|---------------------------------|-------------|------------------------|------------|-----------------|

## To age out a JRFF in KyFIRES:

| Step | Action                                                                                                    |  |  |  |  |  |
|------|----------------------------------------------------------------------------------------------------|--|--|--|--|--|
| 1.   | Begin by navigating to the KyFIRES portal                                                                                                    |  |  |  |  |  |
|      | <ul> <li><u>https://kyfires.acadisonline.com/acadisviewer/login.aspx</u></li> </ul>                                                                   |  |  |  |  |  |
|      | -Or-                                                                                                    |  |  |  |  |  |
|      | <ul> <li><u>https://kyfirecommission.kctcs.edu/</u> and clicking on the blue<br/>"Kentucky Fire Commission Training System" Banner section</li> </ul> |  |  |  |  |  |
|      | Kentucky Fire Information and<br>Records Entry System<br>(KyFIRES)                                                                                    |  |  |  |  |  |

| Step | Action                                                                         |
|------|--------------------------------------------------------------------------------|
| 2.   | Enter your Username and Password in the Sign in section and click Sign In      |
|      | • If you have forgotten your password, click on the link "Reset your password" |
|      |                                                                                |

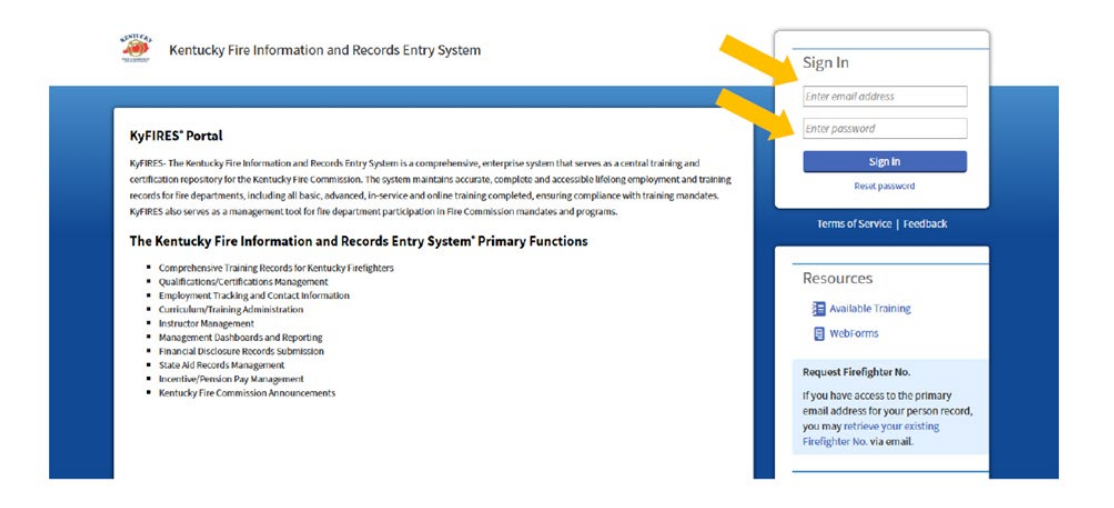

| Step | Action                                          |
|------|-------------------------------------------------|
| 3.   | On the side menu bar, click on <b>Workforce</b> |
|      |                                                 |

| ft Home                |
|------------------------|
| My Work                |
| My Dashboard           |
| My Profile             |
| Training and Events    |
| & Workforce            |
| Organization           |
| Webforms and Resources |
|                        |

| Step | Action                                     |
|------|--------------------------------------------|
| 4.   | Click on Personnel Personnel Add Personnel |

| Step | Action                                                                      |   |           |                                 |                       |  |  |  |
|------|-----------------------------------------------------------------------------|---|-----------|---------------------------------|-----------------------|--|--|--|
| 5.   | Scroll down to the name of the JRFF you wish to separate from the JF roster |   |           |                                 |                       |  |  |  |
|      | Firefighter, Sample                                                         | 2 | 9566-4357 | Commission Syst<br>Office 90000 | Junior<br>Firefighter |  |  |  |
|      |                                                                             |   |           |                                 |                       |  |  |  |

| Step | Action                                                                        |
|------|-------------------------------------------------------------------------------|
| 6.   | Click on the three dots on the right side of the line of the JRFF you wish to |
|      | separate from the JF roster                                                   |

| Step | Action                                              |
|------|-----------------------------------------------------|
| 7.   | Click <b>Update Employment</b><br>Update Employment |

| Step | Action                          |                                                  |            |   |  |
|------|---------------------------------|--------------------------------------------------|------------|---|--|
| 8.   | In the Update A * Update Action | ction drop-down box, select Separa<br>Separation | ation<br>× | • |  |
|      |                                 |                                                  |            |   |  |

| Step | Action                                                                                                    |
|------|----------------------------------------------------------------------------------------------------|
| 9.   | In the Reason and Details drop-down box, select Resigned (No details)<br>Reason and Details *<br>Resigned (No details) × • |

| Step | Action                                                                                     |
|------|--------------------------------------------------------------------------------------------|
| 10.  | In the Employment Status drop-down box, select Separated (Inactive)<br>Employment Status * |
|      | Separated (Inactive) 🔹                                                                     |

| Step | Action                                                                                                    |
|------|----------------------------------------------------------------------------------------------------|
| 11.  | Enter the date the separation was effective (the JRFF's 18 <sup>th</sup> birthday, or when they resigned from service)  * Effective Date 10/11/2022 |

| Step | Action                                                     |                    |   |  |
|------|------------------------------------------------------------|--------------------|---|--|
| 12.  | In the Title/Rank drop-down box, select Junior Firefighter |                    |   |  |
|      | Title/Rank                                                 | Junior Firefighter | • |  |

| Step | Action                                                 |             |   |  |
|------|--------------------------------------------------------|-------------|---|--|
| 13.  | In the Employment Type drop-down box, select Volunteer |             |   |  |
|      | Employment Type*                                       | Volunteer × | * |  |
|      |                                                        |             |   |  |
|      |                                                        |             |   |  |

| Step | Action                                  |                                                  |   |
|------|-----------------------------------------|--------------------------------------------------|---|
| 14.  | In the Appointment<br>Appointment Type* | Type drop-down box, select Part Time Part Time * | • |

| Step | Action                 |                                                                             |
|------|------------------------|-----------------------------------------------------------------------------|
| 15.  | In the Cor<br>Comments | mments section, type "Aged out of JRFF Program"<br>Aged out of JRFF program |

| Step | Action     |
|------|------------|
| 16.  | Click Save |

| Step | Action                                                |
|------|-------------------------------------------------------|
| 17.  | The JRFF will now be listed as Inactive on the roster |

| ighter, Sample Section Syst Section Syst Junior Office 90000 Firefighter | Volunteer 01/26/2022<br>r Part Time | Inactive |
|--------------------------------------------------------------------------|-------------------------------------|----------|
|--------------------------------------------------------------------------|-------------------------------------|----------|